# STEUERUNG FÜR SCHIEBETORE

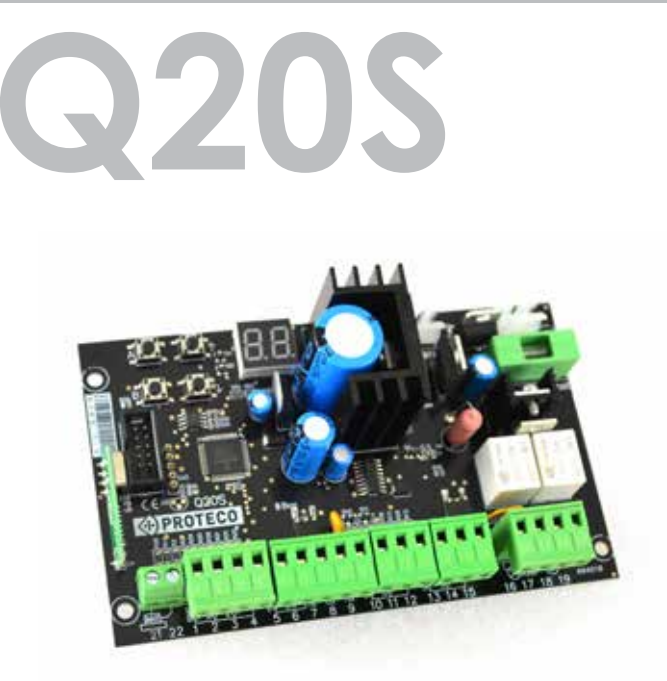

## Steuerung für Schiebetore- 24 dc v

- Programmierungs-und Signalisierungsdisplay.
- Elektronische Regelung der Arbeitszeiten und Verlangsamung.
- Möglichkeit der automatischen Programmierung mit Hindernis- oder Sequenzerkennungsfunktion.
- Funktion "Schnelle Schließung".
- Teilöffnung des Torflügels für Fußgängerdurchgang.
- Mehfamilienhausfunktion (Priorität beim Öffnen).
- Vorblinkenfunktion.
- Zusätzlicher Radio Kanal (optionales Modul).
- Integrierter Funkempfänger 433.92 Mhz (99 Codes) Fernbedienungen kompatibel mit Fest Code oder Rolling Code.
- Doppelsensitiver Sicherheitsflankeneingang MECHANISCHER N.C. und RESISTIVE 8K2
- Autodiagnosi con segnalazione delle anomalie.

| Produkt Code                            | PQ20S, PQ20S1D               |
|-----------------------------------------|------------------------------|
| Steuerungsmaß                           | 137 x 84 x 37 mm             |
| Schrankmaß                              | 220 x 290 x 90 mm            |
| Steuerungsgewicht                       | 160 g                        |
| Steuerungsgewicht+Schrank+Transformator | 1700 g                       |
| Anschlussspannung                       | 230V ac ~ 50-60 Hz -10% +20% |
| Stromspannung Tolleranz Grenze          | 20V ac                       |
| Transformator                           | 230/20V – 130 VA             |
| Sicherung der Netzstrohm                | 2 A                          |
| Batterie Hauptschmelzsicherung          | 10 A                         |
| Nennleistung                            | 250 W                        |
| Stomaufnahme                            | 10 A                         |
| Stromaufname im Standby Betrieb         | 40 mA                        |
| Stromversorgung der Blinkleuchten       | 24V dc, max 20 W             |
| Stromversorgung der Zubehören           | 24V dc , max 5 W             |
| Betriebstemperatur -20 +50 °C           | -20 +60 °C                   |
| Schutzart (mit Box) IP55                | IP55                         |

24V dc GATE AUTOMATIONS

PROTECO S.r.I. Via Neive, 77 - 12050 Castagnito (CN) ITALY Tel. +39 0173 210111 - Fax +39 0173 210199 info@proteco.net - www.proteco.net

| BESC        | HREIBUNG DER KOMPONENTEN                                                                      |                                           |
|-------------|-----------------------------------------------------------------------------------------------|-------------------------------------------|
| SCH         | ALTPLAN                                                                                       | ,<br>,,,,,,,,,,,,,,,,,,,,,,,,,,,,,,,,,,,, |
| 3.1         | Motoren und Endanschlag Verbindungen                                                          | pag. <b>06</b>                            |
| 3.2         | Verbindung der Netzversorgung                                                                 | pag. <b>07</b>                            |
| 3.3         | Verbindung des START Knopfes                                                                  | pag. <b>07</b>                            |
|             | 3.3.1 Ständige Start mit der Uhr                                                              |                                           |
|             | 3.3.2 Verbindung des Schlüsselschalters                                                       |                                           |
| 3.4         | Verbindung des Schlüsselschalters                                                             | pag. <b>07</b>                            |
| 3.5         | Verkabelung der Stopp Knopf (Notfall).                                                        |                                           |
| 3.6         | Verbindung der Lichtschranken                                                                 | paa. <b>08</b>                            |
|             | 3.6.1 Lichtschranken in Schließung                                                            | 1 0                                       |
|             | 3.6.2 Lichtschranken in Öffnung                                                               |                                           |
| 3.7         | Verkabelung der Sicherheitsleiste                                                             | paa. <b>09</b>                            |
|             | 37.1 Mechanische Sicherheitsleiste mit Sicherheit in Schließung                               | 1                                         |
|             | <b>372</b> Resistive Sicherheitsleiste mit Sicherheit in Schließung                           |                                           |
|             | <b>373</b> Mechanische Sicherheitsleiste mit Sicherheit in Öffnung                            |                                           |
|             | <b>374</b> Resistive Sicherheitsleiste mit Sicherheit in Öffnung                              |                                           |
| 3 8         |                                                                                               | ngg <b>10</b>                             |
| 20          | 21ar Radiokanal Modul page 10                                                                 |                                           |
| 0.7         |                                                                                               |                                           |
|             | Zusammensetzung des Dienstlichtes                                                             | p                                         |
| Prog        | rammierung                                                                                    | r                                         |
| 109<br>11   | Funkmenii                                                                                     | naa 12                                    |
| <b>7.</b> I | Spaicharung ainar nauan Earnhadianung mit dar START Euroltian                                 |                                           |
|             | Speicherung einer neuen Fernbedienung mit der STAKT-FUNKIION                                  | na~ 1/                                    |
|             | Speicherung einer neuen rembedelnung mit der Fußgangerstamunktion                             |                                           |
|             | Speicherung eines Codes für das Zweite Funkkandi                                              | 15 m m m m m m m m m m m m m m m m m m m  |
|             | Löschung eines einzeinen gespeicherren Codes                                                  | pag. 15                                   |
|             | Eischung aller gespeicheren kaaloocaaes                                                       |                                           |
|             | Einstellung Modul 2. Funkkandi                                                                |                                           |
| 4.2         |                                                                                               | pag. 17                                   |
|             | 4.2.1 EInstellanieitung wanien<br>AUTOMATISCHE PROGRAMMIERUNG MIT HINDERNISERKENNUNGSFUNKTION |                                           |
|             | Sequentielle Programmierung                                                                   | pag. 18                                   |
|             | <b>4.2.2</b> Wieder Einrichtung der Steuerungszeiten und voreingestellte Funktionen           | pag. 18                                   |
|             | 4.2.3 Motorpositionierung (rechts - links)                                                    | pag. 19                                   |
|             | 4.2.4 Auswahl der Endanschlag                                                                 |                                           |
| 4.3         | Menü Kraff/Hindernisserkennung                                                                | pag. <b>20</b>                            |
|             | Einstellung der Hinderniserkennung                                                            |                                           |
|             | Geschwindigkeit der Verschiebung                                                              |                                           |
| 4.4         | Funktionsmenü                                                                                 | pag. <b>21</b>                            |
|             | Mehrfamilienbetrieb                                                                           |                                           |
|             | Vorblinken Funktion                                                                           |                                           |
|             | Lichtschrankentest                                                                            | pag. 22                                   |
|             | Schnellschliessen Funktion                                                                    |                                           |
|             | Motorentest                                                                                   | pag. 23                                   |
|             | Funktion Blinker Versorgung                                                                   |                                           |
| 4.5         | Zeitenmenü                                                                                    | pag. <b>24</b>                            |
|             | Pausenzeit bei der automatischen Schließung                                                   |                                           |
|             | Pausenzeit bei der automatischen Schließung für den Fußgängerdurchgang                        |                                           |
|             | Verlangsamungszeit                                                                            | pag. 25                                   |
|             | Fußgänger-Öffnungszeit.                                                                       |                                           |
| 4.6         | Menü Zubehöre                                                                                 | pag. <b>26</b>                            |
|             | Eingang Stopp-Knopf                                                                           | -                                         |
|             | Eingang für Lichtschranke in Schließung                                                       |                                           |
|             | Eingang für Lichtschranke in Öffnung                                                          |                                           |
|             | IEingang Sicherheitsleiste/Schließung                                                         | pag. 27                                   |
|             | Eingang Sicherheitsleiste/Öffnung                                                             |                                           |
| 4.7         | BENUTZER MENÜ                                                                                 | pag. <b>28</b>                            |
|             | Getätigte Steuerungen                                                                         |                                           |
|             | Countdown Steuerungen bis Wartung                                                             |                                           |
|             | Einstellung der Wartungszwischenzeit                                                          | pag. 29                                   |
|             | Visualisierung des Installationsdatums                                                        | , pog. 27                                 |
|             |                                                                                               |                                           |
|             | Einstellung des Installationsdatums                                                           |                                           |
|             | Einstellung des Installationsdatums<br>Direkte Bedienung der Motoren                          | nag 30                                    |
|             | Einstellung des Installationsdatums<br>Direkte Bedienung der Motoren                          | pag. 30                                   |

#### HINWEISE UND RATSCHLÄGE FÜR DIE INSTALLATION 1.

Achtung: Dieses Handbuch hält wichtige Informationen über die personelle Sicherheit. Eine falsche Montierung oder ein unpassender Gebrauch könnten schwere Verletzungen verursachen.

Lesen Sie bitte sorgfältig und achten Sie besonders auf die Sicherheitsabschnitte mit dem Symbol

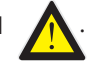

Bewahren Sie dieses Handbuch sorgfältig für die zukünftige Verwendung.

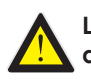

Lassen Sie keine Kinder in der Nähe Ihres Tores. Und lassen Sie auf keinem Fall Ihre Kinder mit der Torsteuerung spielen.! Halten Sie die Fernbedienung von Kindern weg.

Die folgenden Kategorien:

- Kinder ab 8 Jahren,
- Menschen mit eingeschränkten körperlichen, sensorischen oder geistigen Fähigkeiten,
- -Personen mit mangelnder Erfahrung oder Kenntnissen dürfen diese Geräte nur verwenden, wenn sie eine Aufsicht oder Anweisung für den sicheren Gebrauch des Systems erhalten und die damit verbundenen Risiken verstehen.

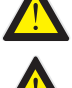

Bevor Sie irgendeinen Anschluss oder Eingriff in das elektronische Steuergerät vornehmen, trennen Sie immer die Stromversorgung.

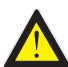

Schließen Sie immer das Erdungskabel an.

Der Anschluss, die Programmierung und die Inbetriebnahme der Steuerung muss von qualifiziertem und erfahrenem Personal unter Beachtung der Vorschriften der Gesetze, Normen und Vorschriften, insbesondere der Anforderungen der EN 12453, durchgeführt werden.

Dieses Gerät ist nur für den Einsatz mit dem mitgelieferten Netzteil (Transformator) vorgesehen. In die feste Verkabelung muss eine Trennvorrichtung gemäß Schaltplan und Anleitung (siehe Abschnitt 3) eingebaut werden.

Bei der Betätigung über einen Not-Aus-Taster (Mann anwesend) ist darauf zu achten, dass sich keine Personen im betroffenen Bewegungsbereich aufhalten.

Überprüfen Sie die Installation regelmäßig und überprüfen Sie sie auf Anzeichen von Verschleiß oder Beschädigung der Kabel.

Wenn eine Wartung oder Reparatur erforderlich ist, verwenden Sie das Gerät erst, wenn die korrekte Funktion des Systems wiederhergestellt ist.

2

## **CE Erklärung**

Hersteller PROTECO S.r.I. Adresse: Via Neive, 77 - 12050 CASTAGNITO (CN) - ITALIA

### dichiara che

Erklärt dass CENTRALE DI GESTIONE per cancello scorrevole 24V, serie Q20 Modello: PQ20S, PQ20S1D

Es ist gebaut, um in eine Maschine eingebaut zu werden oder mit anderen Maschinen zusammengebaut zu werden,

gemäß der Maschinenrichtlinie 2006/42/CE.

Es erfüllt auch die wesentlichen Anforderungen der EU-Richtlinien: 2014/30/UE (EMC) 2014/35/UE (LVD) 2014/53/UE (RED) RoHS2 2011/65/CE

Das Produkt entspricht die Vorschriften EN 60335-1 - EN 60335-2-103 Der Hersteller erklärt auch, dass es nicht erlaubt ist, die Maschine in Betrieb zu nehmen, bis die Maschine, in die sie eingebaut wird oder zu einer Komponente wird, nicht identifiziert und als Richtlinienkonform 2006/42/CE erklärt wurde.

Hinweis: Diese Produkte wurden in einer typischen homogenen Konfiguration getestet.

Castagnito, 18 Luglio 2018

Marco Gallo Geschäftsführer allollino

Q20S\_1\_2018

## 2. Beschreibung der Komponenten

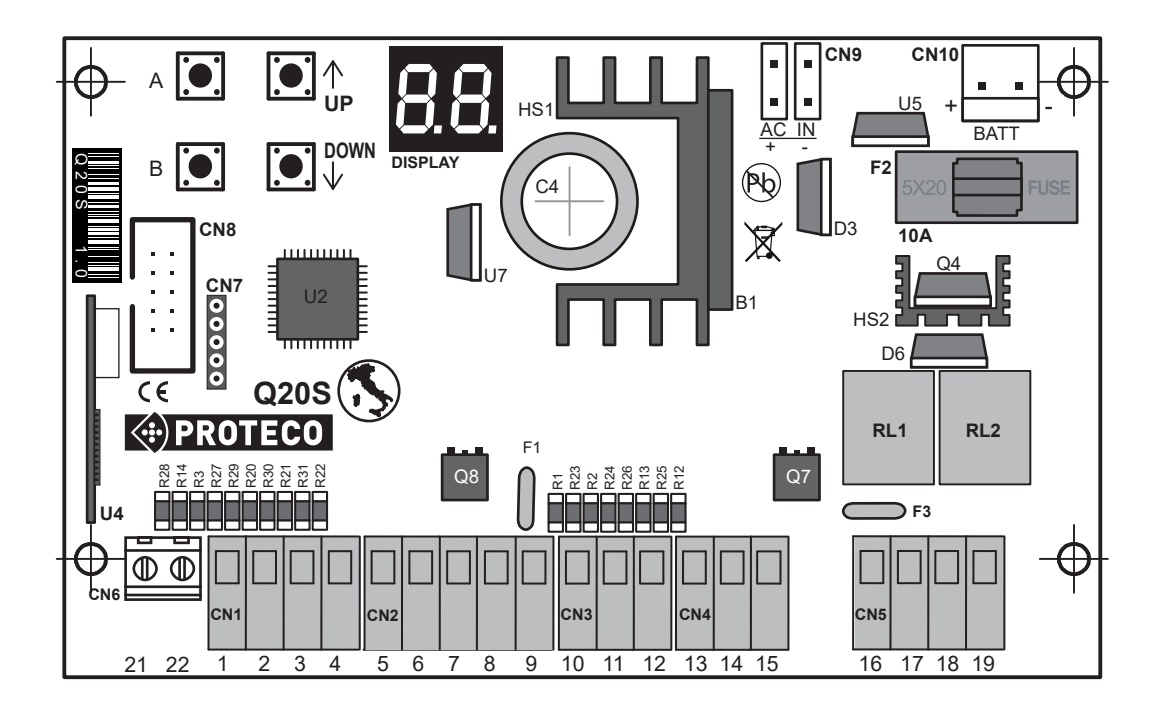

**DISPLAY** = Visualisierungsdisplay

- U4 = Funkmodul
- F1 = Rückstellbare Sicherung der ZUBEHÖRE 24V 0,5A
- F2 = Sicherung ALLGEMEINE BATTERIE 10A
- F3 = Rückstellbare Sicherung des BLINKERS 24V 1,6A
- RL1 = Motorrelais öffnet
- **RL2** = Motorrelais schliesst
- **CN1** = Klemmleiste Befehlseingabe
- **CN2** = Klemmleiste Lichtschranken
- **CN3** = Klemmleiste Sicherheitsleisten
- **CN4** = Klemmleiste Eingang Endanschlag
- **CN5** = Klemmleiste Motor und Blinker **CN6** = Klemmleiste externe Antenne
- **CN7** = Anschluss für Software
  - = Anschluss für Software
- CN8 = Anschluss für ZusatzmodulCN9 = Zweiter Anschluss Transformator 20V ac
- **CN10** = Batterieanschluss
- **Q7** = mosfet BLINKER
- **Q8** = mosfet LICHTSCHRANKEN

## Programmierungstasten

| A | ENTER / Auswahlmenü        |
|---|----------------------------|
| В | EXIT / speichern           |
|   | Oben oder START-Befehl     |
|   | Unten oder Fußgänger-START |

## 3. SCHALTPLAN für Motor 24V dc

## für Motor

24Vdc

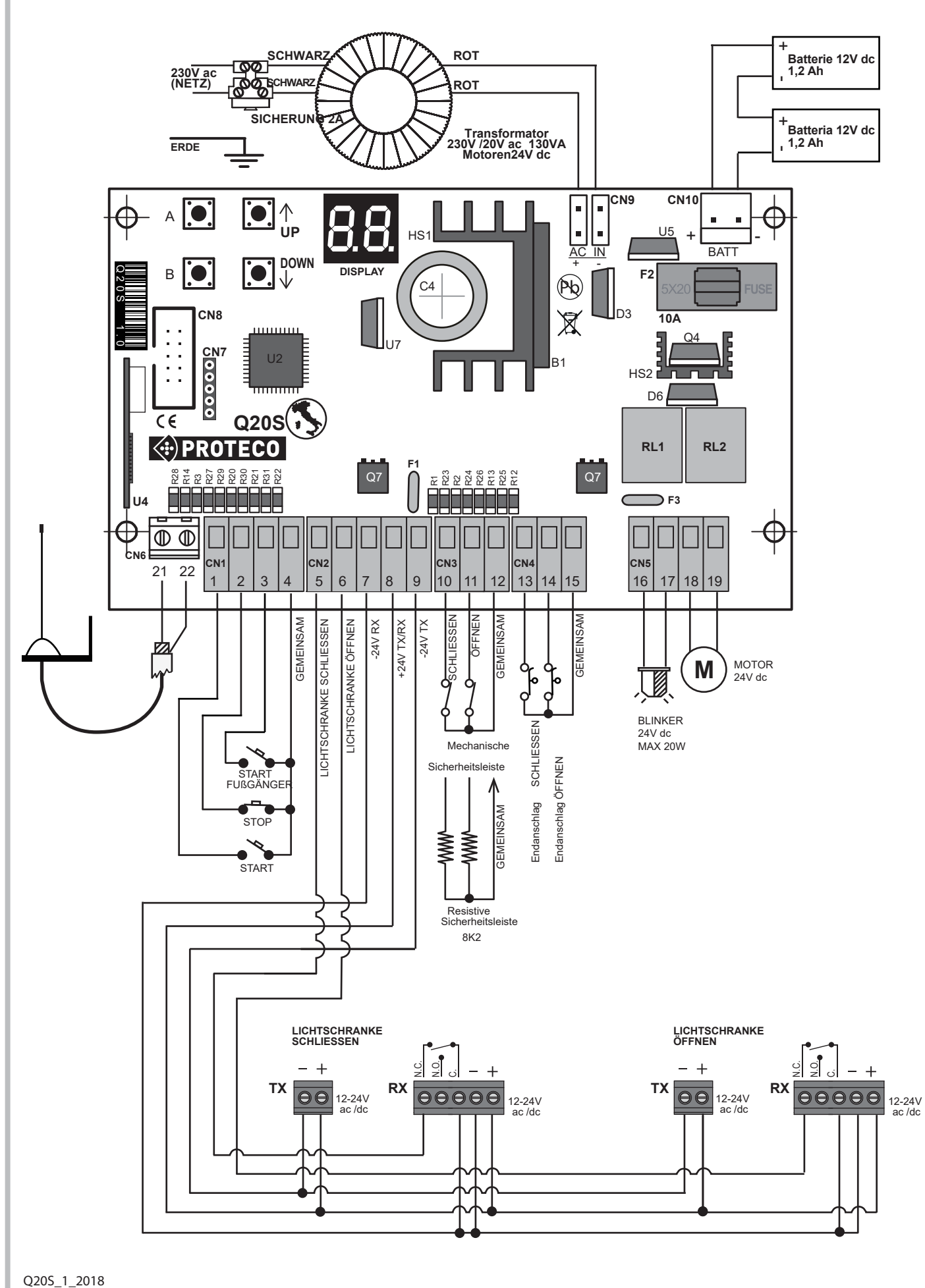

Deutsch

4

PROTECO S.r.l. Via Neive, 77 - 12050 Castagnito (CN) ITALY Tel. +39 0173 210111 - Fax +39 0173 210199 info@proteco.net - www.proteco.net

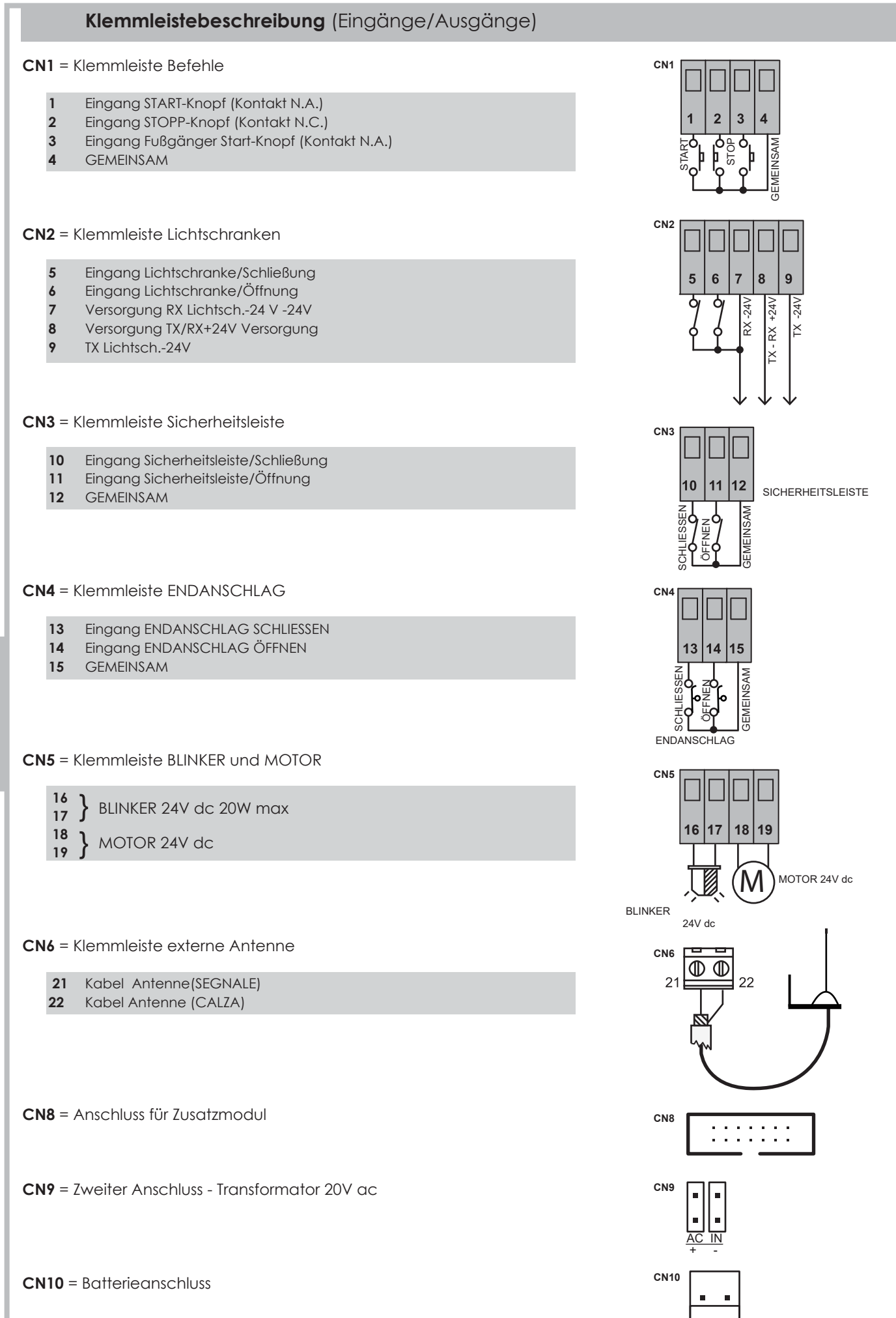

BAT

Q20S\_1\_2018

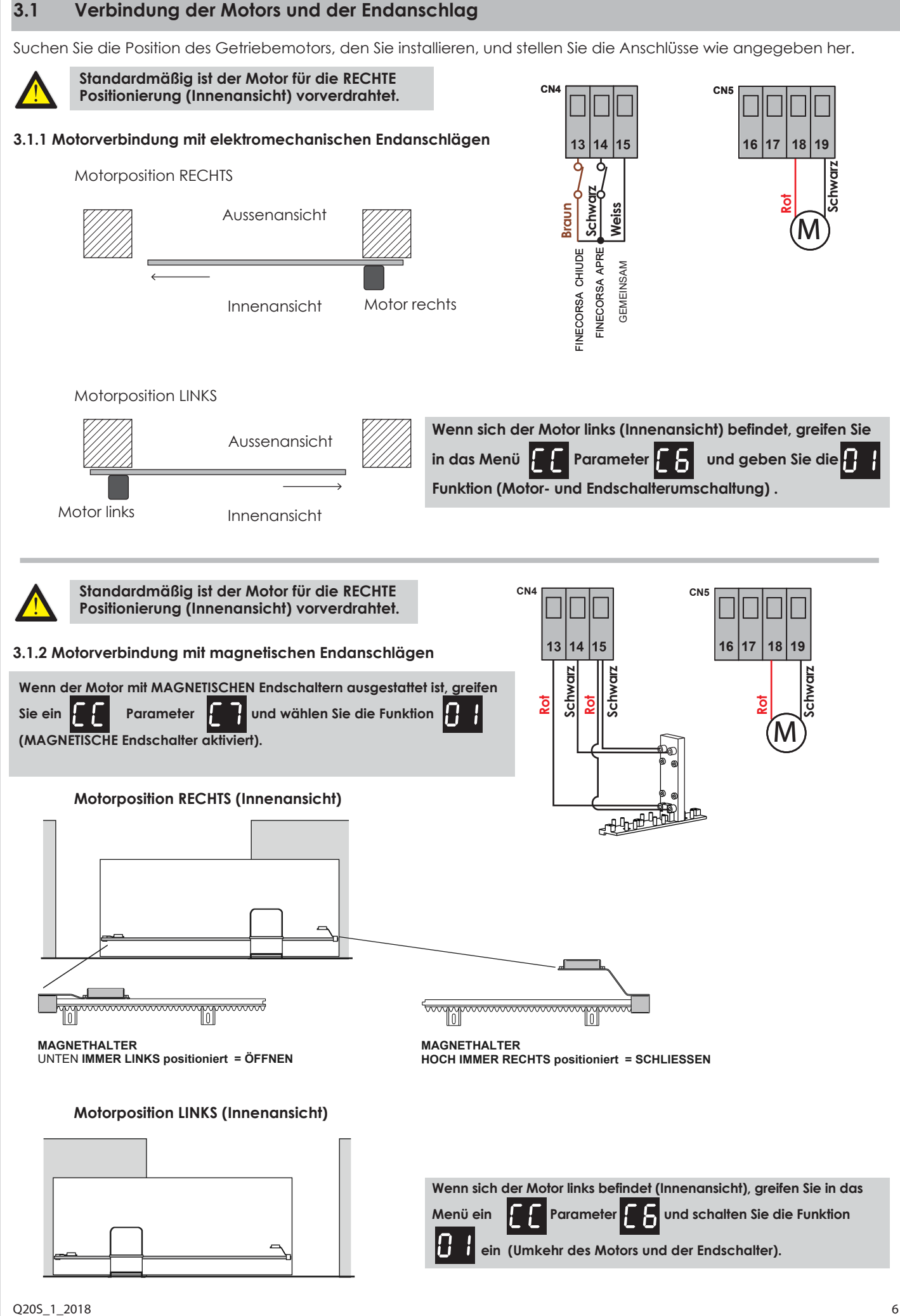

3.1

## 3.2 Verbindung der Netzversorgung

Nachdem Sie alles verdindet haben, können Sie die Steuerung ans Netz verbinden.

Schließen Sie die **230-V-Spannung** an die Klemmleiste mit Trafosicherung (130 VA, primär 230 V - sekundär 20 V) und den Transformatorausgang an den **CN9**-Anschluss der Steuereinheit an.

### 3.2.1 Verbindung der Notfallbatterie

Um das automatische Öffnen des Tors auch im Falle eines Stromausfalls zu ermöglichen, ist es möglich, an den **CN10** Anschluss des Steuergeräts 2 12-V-1,2-Ah-Pufferbatterien des Systems anzuschließen.

### 3.2.2 Gleichstrom Versorgung

Man kann die Steuerung durch Gleichstrom oder Knopf oder Transformator versorgen. In diesem Fall müssen Sie die batterie des Kollektors an den CN9 der Steuerung immer auf die Polarität aufpassen (+ / -), wie auf dem Zeichen.

Wenn Sie es ungekehrt verbinden, funktioniert es als "Notfall Versorgung" und die Steuerung ist auf niedriger Verbrauch.

## 3.3 Verbindung des START-Knopfs

Man kann einen START-Knopf zu Klemmen  $\mathbf{n}^{\circ}$  **1-4** von der Klemmleiste **CN1** verbinden.

Einen anderen START-Knopf muss man parallel verbinden (contatto N.A.).

**3.3.1 Verbindung einer Uhr mit der Funktion START/andauernd** Es ist möglich, eine Uhr (TIMER) (contatto N.A.) zu den

Klemmen n° 1-4 von der Klemmleiste CN1 zu verbinden.

Bei dem Betrieb der Uhr, öffnet sich das Tor und bleibt geöffnet für die ganze eingestellete Zeit und schließt sicht automatisch. **VORSICHTI:** 

Н

auf

WENN MAN EIN TIMER BENUTZT; MUSS MAN DIE MEHRFAMILIENBETRIEB EINSCHALTEN!

PARAMETER

### 3.3.2 Verbindung eines Schlüsselschalters

Sie können den Schlüsselschalter (contatto N.A.) mit der START-Funktion zu den Klemmen **n° 1-4** von der Klemmleiste **CN1** verbinden.

## 3.4 START-Knopf Verbindung für Fußgängeröffnung

Sie können einen Fußgänger START-Knopf zu den Klemmen  $\mathbf{n}^{\mathrm{o}}$  3-4 von der Klemmbrett  $\mathbf{CN1}$  verbinden.

Alle andere Fußgänger START-Knöpfe können Sie parallel verbinden (Kontakt N.A.).

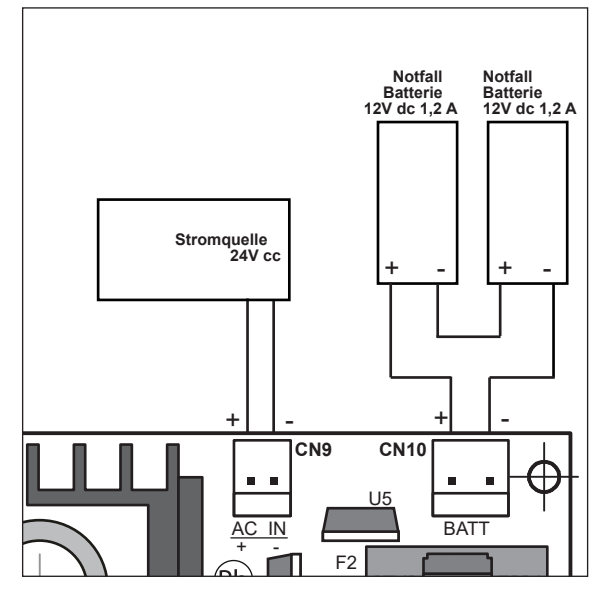

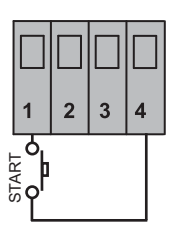

CN1

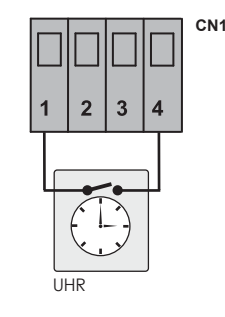

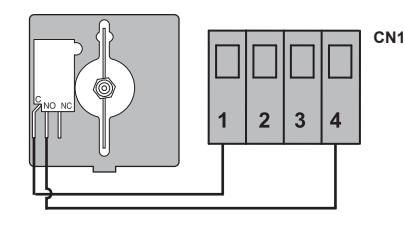

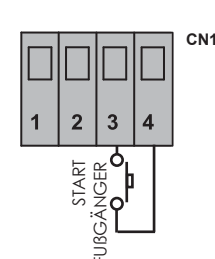

## 3.5 Verbindung des STOP- Knopfs (Notfall)

Verbinden Sie den STOP-Knopf (contatto N.C.) zu den Klemmen **n° 2-4** von der Klemmleiste **CN1**.

Alle andere STOP-Knöpfe müssen Sie in Reihe verbinden (contatto N.C.).

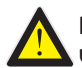

# Eine Verbindung von einem STOP-Knopf ist für die Sicherheit der Personen und Sachen nötig.

Bitte merken: Um die Schaltfläche Stop vorübergehend auszuschließen, müssen Sie nur während der Installationsphase auf den Parameter einwirken

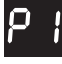

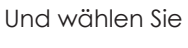

Deaktivierter Eingang

## 3.6 Verbindung der Lichtschranken

## 3.6.1 Lichtschranken für die Sicherheit beim Schließen

Die Fotozellen über die Ausgänge **7-8-9** der Klemmleiste **CN2** mit Strom versorgen.

Den Kontakt der Fotozelle (N.C.) an die Klemmen **5-7** der Klemmenleiste **CN2** anschließen.

Es ist möglich, ein zusätzliches Paar Fotozellen anzuschließen, indem man die beiden Fotozellenkontakte (N.C.) in der SERIE verbindet.

-Ein Hindernis, das den Wirkungsbereich der Fotozellen während der Schließphase verdeckt, bewirkt, dass die Automatisierung zum **Stillstand** kommt und die **Manövrierumkehr** nach ca. 1,5 Sekunden erfolgt. -Die Verdunkelung der Fotozellen während der **Öffnungsphase** hat keinen Einfluss auf den normalen Betriebszyklus der Automatisierung.

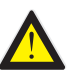

Für die Sicherheit von Menschen und Dingen ist es unerlässlich, mindestens 1 Paar Sicherheitsfotozellen in SCHLIEBEN zu installieren.

Hinweis: Um die Sicherheitsfotozellen beim Schließen vorübergehend auszuschließen, nur während der Installationsphase,

Auf den Parameter drücken DEAKTIVIERT.

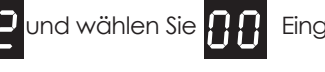

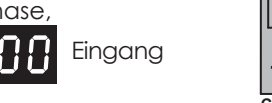

### 3.6.2 Sicherheitslichtschranken für das Öffnen

Die Fotozellen über die Ausgänge **7-8-9** der Klemmleiste **CN2** mit Strom versorgen.

Q

Den Kontakt der Fotozelle (N.C.) an die Klemmen **6-7** der Klemmenleiste **CN2** anschließen.

Es ist möglich, ein zusätzliches Paar Fotozellen anzuschließen, indem man die beiden Fotozellenkontakte (N.C.) in der **SERIE** verbindet.

-Ein Hindernis, das den Strahl der Fotozellen während der **Öffnungsphase** verdeckt, führt zum kurzzeitigen **Stoppen** des Manövers. -Die Automatisierung WIEDERHOLT das Öffnungsmanöver, sobald die Reichweite der Fotozellen freigegeben wird.

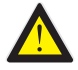

#### Für die Sicherheit von Personen und Sachen ist es unerlässlich, beim Öffnen mindestens 1 Paar Sicherheitsfotozellen zu installieren.

Hinweis: Um Sicherheitsfotozellen beim Öffnen vorübergehend auszuschließen, nur während der Installationsphase,

 $\Box$ 

durch Parameter EINGANG.

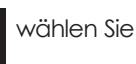

DEAKTIVIERTER

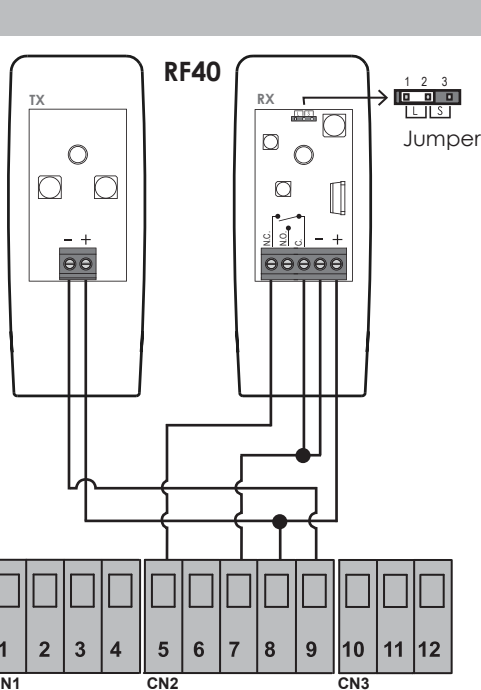

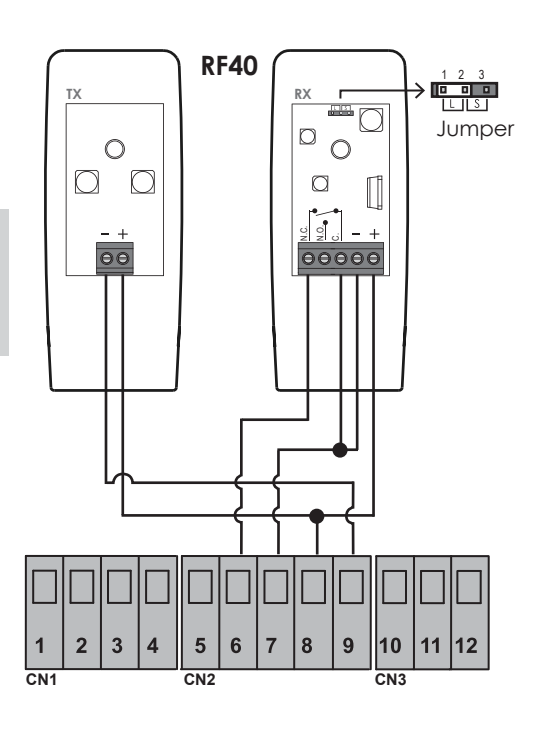

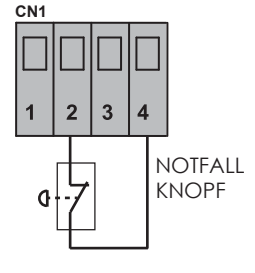

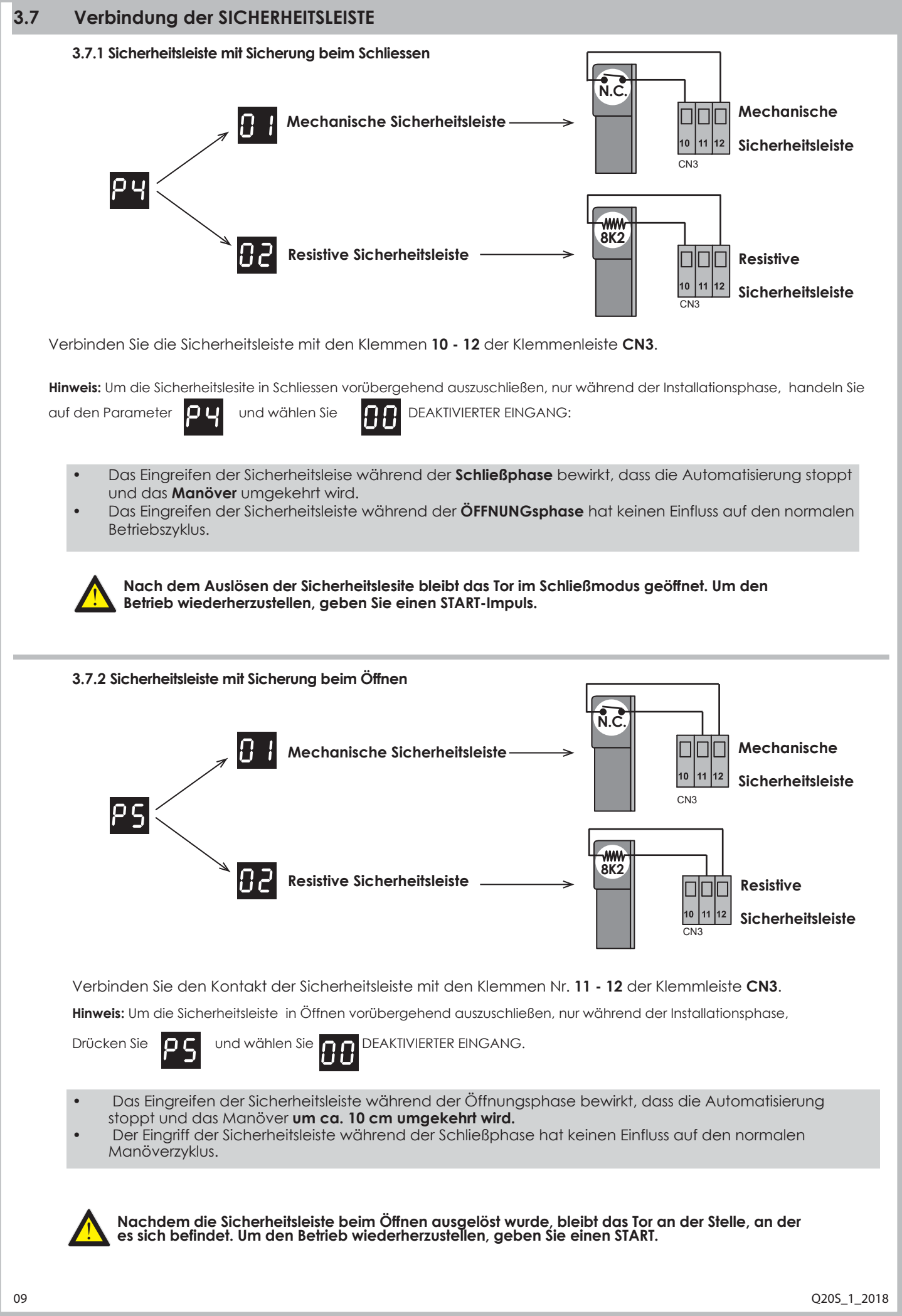

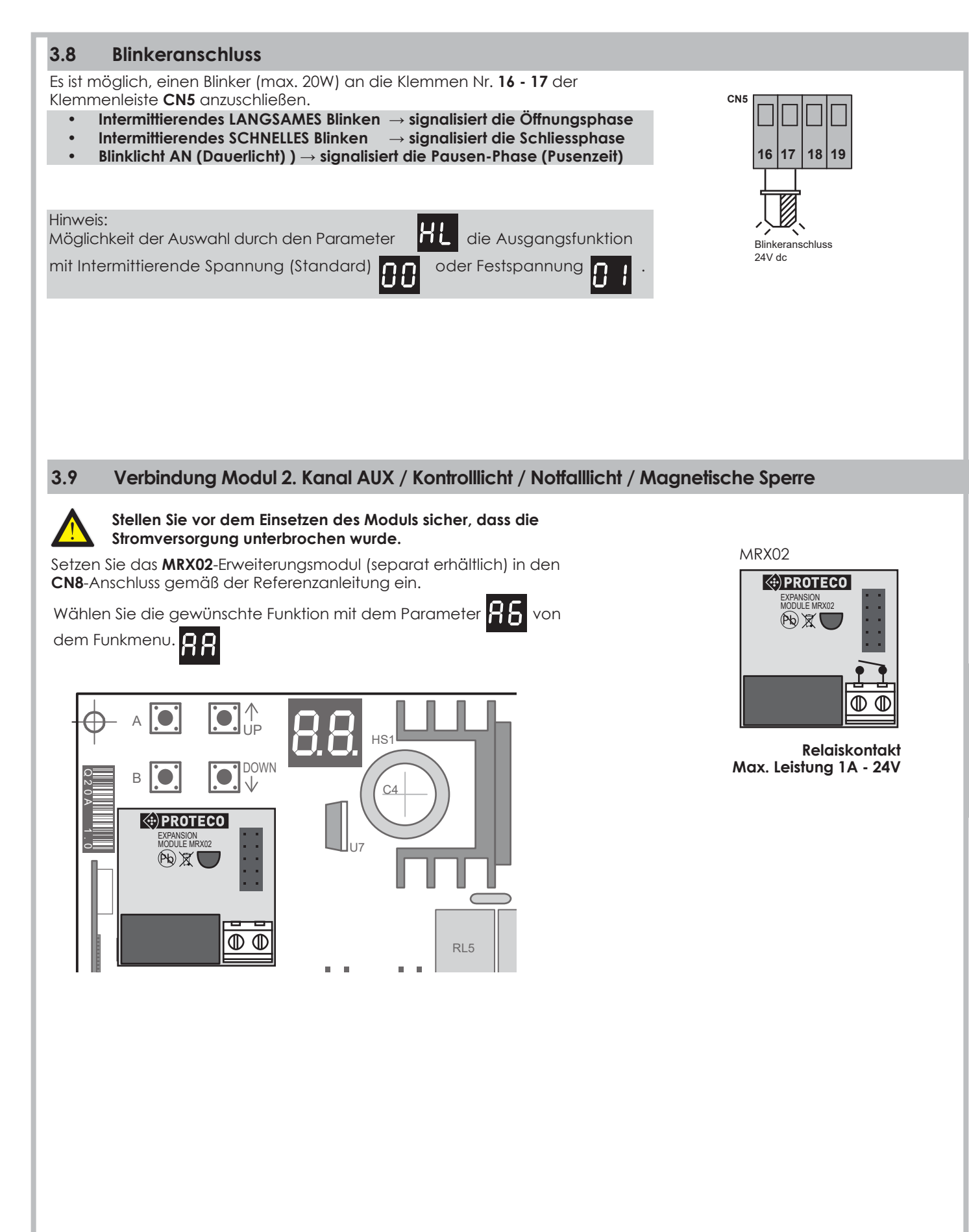

| / | A |   |
|---|---|---|
| / | ļ | D |

| 88  | Funkmenü                                                                              |                                                     |                                |                              |             |
|-----|---------------------------------------------------------------------------------------|-----------------------------------------------------|--------------------------------|------------------------------|-------------|
| R ; | Speicherung von einem neuen Handsender mit START-Funktion                             |                                                     | 01<br>FL = Spe                 | <b>99</b> (mc<br>eicherung v | xx)<br>oll  |
| 82  | Speicherung von einem neuen Handsender mit Fußgänger START-Funktio                    | on                                                  | 01<br>FL = Spe                 | <b>99</b> (mo<br>eicherung v | xc)<br>Ilov |
| 83  | Speicherung von einem neuen Handsender für 2ten Funk-Kanal<br><b>Optionales Modul</b> |                                                     | <b>D I</b><br><b>F L</b> = Spe | <b>99</b> (ma<br>eicherung v | xc)<br>/oll |
| 84  | Löschung von einem gespreicherten Funk-Code                                           |                                                     | 01                             | 99                           |             |
| 85  | Löschung aller gespeichrten Funk-Codes                                                |                                                     |                                |                              |             |
| 88  | Einstellung Extramodul (2tes Funkkanal)                                               |                                                     | 01                             | 05                           |             |
| 33  | Programmierungsmenü                                                                   |                                                     |                                |                              |             |
| [ ] | Automatische Programmierung mit Hindernisserkennung                                   |                                                     |                                |                              |             |
| 53  | Sequentiellprogramm (Manuell)                                                         |                                                     |                                |                              |             |
| 63  | Wiedereinstellung der Fabrikvoreinstellung                                            |                                                     | _                              |                              |             |
| ٤٤  | Motorpositionierung> rechts oder links                                                |                                                     | rec                            | chts                         |             |
| 67  | Endanschalter> Elektromechanisch oder Magnetisch                                      |                                                     | ELEK                           | TROMECHAI                    | NISCH       |
| F۶  | Motorkraftmenü/Hindernisserkennung                                                    |                                                     | -                              |                              |             |
| F 3 | Einstellung der Hindernisserkennung- Nur mit automatischer Programmie                 | rung                                                | C I                            |                              |             |
| ۶S  | Geschwindigkeit der Abdrosselung                                                      | <b>[]  </b> (min                                    | )D S (🔚                        | ) <b>10</b> (m               | וax)        |
| НH  | Funktionsmenü                                                                         |                                                     |                                |                              |             |
| H 1 | Mehrfamilienhaus Funktion                                                             | <b>0 0</b> = AU                                     | JS 🔚                           | <b>0 1</b> = EIN             |             |
| 82  | Vorblinken Funktion                                                                   | <b>D D</b> = AU                                     | JS 🔚                           | <b>0 1</b> = EIN             |             |
| КЧ  | Lichtschrankentest Funktion                                                           | <b>0 0</b> = AU                                     | JS                             | 0 1 = EIN 🚺                  |             |
| X8  | Funktion Schnellschliessung                                                           | <b>D D</b> = AU                                     | JS 🔚                           | <b>0</b> ] = EIN             |             |
| Н[  | Funktion Motorentest                                                                  | <b>0 0</b> = AL                                     | JS                             | 0 1 = EIN                    |             |
| ΗL  | Blinkleuchteversorgungsfunktion                                                       | $\begin{array}{c} 0 \\ 0 \\ 1 \\ \end{array} = fix$ | ishing<br>(                    |                              |             |
| ŁΕ  | Zeitfunktion                                                                          |                                                     |                                |                              |             |
| 13  | Pausenzeit für die automatische Schliessung                                           | <b>0 0</b> = AU<br><b>0 1</b> (min)                 | ) <b>03(</b> [                 | ) <b>99</b> (m               | ıax)        |
| ደ ዓ | Pausenzeit für die Fußgänger automatische Schliessung                                 | $\begin{bmatrix} 0 & 0 \\ 0 & 1 \end{bmatrix} = AL$ | JS<br>) <b>03 (</b> 🔤          | ) <b>99</b> (m               | ıax)        |
| 13  | Verschiebungzeit                                                                      | 00=AUS<br>01 (min)                                  | s<br><b>07 (</b> 🖳)            | <b>10</b> (me                | ax)         |
| 19  | Arbeitszeit für Fußgängeröffnung                                                      | <b>[]  </b> (min)                                   | 07 (🕞)                         | <b>25</b> (mo                | ax)         |

Q20S\_1\_2018

| PP  | Zubehör Menü                                                    |                                                                                                    |
|-----|-----------------------------------------------------------------|----------------------------------------------------------------------------------------------------|
| P   | Eingang Stopknopf                                               | <pre> 0 0 = Außer Betrieb 0   = In Betrieb </pre>                                                                                                    |
| 65  | Eingang Lichtschranken/Schliessen                               | 00 = Außer Betrieb<br>01 = In Betrieb                                                                                                    |
| PЗ  | Eingang Lichtschranken/Öffnen                                   | 00 = Außer Betrieb                                                                                                    |
| РЧ  | Eingang Sicherheitsleiste/Schliessen                            | $\begin{array}{c} 0 \ 0 \\ 0 \\ 0 \\ 0 \\ 0 \\ 0 \\ 0 \\ 0 \\ 0 \\$                                                                                                    |
| P 5 | Eingang Sicherheitsleiste/Öffnen                                | $\begin{array}{c} 0 \ 0 \ = & \text{AuBer Betrieb} \\ 0 \ 1 \ = & \text{MECHANISCH AN} \\ 0 \ 2 \ = & \text{RESISTIV AN} \end{array}$                                                                                                    |
| υU  | Benutzer Menü                                                   |                                                                                                    |
| U   | Es zeigt die vorgenommene Steuerungen<br>keine Resetmöglichkeit | Beispiel: 12573 Steverungen<br>Erste 25 Zweite<br>Abbildung Zweite Abbildung Dritte                                                                                                    |
| U2  | Zeigt Countdown-Manöver an.                                     | Image: Beispiel: Es fehlen 123 Steuerungen         Image: Beispiel: Es fehlen 123 Steuerungen         Image: Beispiel: Beispiel: Es fehlen 123 Steuerungen         Image: Beispiel: Beispiel: Beisp                                                                                                    |
| U 3 | Wartungsintervall einstellen                                    | <b>()</b> () = Außer Betrieb <b>()</b> () = 2 = 2000 Steuerungen <b>()</b> () = 1000 manovre <b>()</b> () = 99000 Steuerungen(max)                                                                                                    |
| IJЧ | Es zeigt die Installationsdatum                                 | Image: Description of the sector of the sector of the sect |
| 85  | Es stellt das Installationsdatum ein                            | Image: Description   Tage: Monat   Jahr     Image: Description   Image: Description   Image: Description     Image: Description   Image: Description   Image: Description                                                                                                    |
| 59  | Direkte Steuerung des Motors                                    | <pre>D I = ÖFFNUNG MOTOR<br/>C I =SCHLIESSUNG MOTOR</pre>                                                                                                    |

|        | Display Nachrichten                     |     |                                                                                            |  |  |  |
|--------|-----------------------------------------|-----|--------------------------------------------------------------------------------------------|--|--|--|
|        | Stand-by, Steuerung fertig              | S٤  | START                                                                                      |  |  |  |
| ۶Ę     | Lichtschranken/Schliessung              | ዖሪ  | Fußgänger Start                                                                            |  |  |  |
| FR     | Lichtschranken/Öffnung                  | r d | Kompatibler Funkcode nicht gespeichert                                                     |  |  |  |
| ь٤     | Sicherheitsleiste/Schliessung           | 8   | Intervento amperometrica per RILEVAMENTO OSTACOLI MOTORE                                   |  |  |  |
| 68     | Sicherheitsleiste/Öffnung               | Sd  | Parametro salvato                                                                          |  |  |  |
| S٩     | Eingang Stopp geöffnet                  |     |                                                                                            |  |  |  |
| 88     | rotierende Segmente: Motoren in Betrieb | >   | Schnelle Rotation = Motoren in Betrieb<br>Langsame Rotation = Die Motoren werden langsamer |  |  |  |
| Q205_1 | _2018                                   |     | 12                                                                                         |  |  |  |

PROTECO S.r.I. Via Neive, 77 - 12050 Castagnito (CN) ITALY Tel. +39 0173 210111 - Fax +39 0173 210199 info@proteco.net - www.proteco.net

| Ηαυρ                            | Jimenu                                                                                                    |                                                                                                    |                                                                   |
|---------------------------------|----------------------------------------------------------------------------------------------------|----------------------------------------------------------------------------------------------------|-------------------------------------------------------------------|
|                                 |                                                                                                    | Display Funktionen                                                                                                    |                                                                   |
| A <b>III</b> ∪                  | um ins Menü zu gehen                                                                                                    | <b>RR</b> Funkmenü                                                                                                    |                                                                   |
|                                 |                                                                                                    | <b>E E</b> Programmierungsmenü                                                                                                    |                                                                   |
|                                 |                                                                                                    | <b>FF</b> Kraftmenü/Hindernisserkennung                                                                                                    |                                                                   |
|                                 | für bestätigung                                                                                                    | HH Funktionenmenü                                                                                                    |                                                                   |
|                                 | EVIT / speichern                                                                                                    | LL Zeitenmenü                                                                                                    |                                                                   |
| ' <b></b> .                     | LAIT / speicheitt                                                                                                    | <b>PP</b><br>Eingängemenü                                                                                                    |                                                                   |
|                                 |                                                                                                    | <b>UU</b> Benutzermenü                                                                                                    |                                                                   |
| Δ                               | PROGRAMMIE                                                                                                    | RIING                                                                                                    |                                                                   |
| 7.                              |                                                                                                    | KONG                                                                                                    |                                                                   |
| l.1                             | 88 Funkmenü                                                                                                    |                                                                                                    |                                                                   |
| obald o<br>yps, ein<br>venn die | die erste Fernbedienung<br>nem festen Code, wenn<br>ie erste gespeicherte Fer                                                                                                    | gespeichert wurde, funktioniert die Steuereinheit nur noch mit Fern<br>die erste gespeicherte Fernbedienung ein fester Code ist, oder eine<br>rnbedienung ein Rolling-Code ist, <b>ohne RESET Möglichkeit.</b>                                                                                                    | bedienungen diese<br>em Rollling-Code,                            |
| ie könn                         | nen bis zu 99 verschieder                                                                                                    | ne Funkcodes speichern.                                                                                                    |                                                                   |
|                                 |                                                                                                    |                                                                                                    |                                                                   |
| Drücken                         | n Sie A 💽 und ver                                                                                                    | wenden Sie die Tasten 💽 🌲 💽 🖤 um das Menü auszuwähl                                                                                                    | en <b>88</b>                                                      |
| Drücken<br>dann dri             | n Sie A 💽 und ver<br>rücken Sie A 💽 ur                                                                                                    | rwenden Sie die Tasten 💽 🛦 💽 🖤 um das Menü auszuwähl<br>m das RADIO-Menü aufzurufen: Auf dem Display erscheint 🧖 _                                                                                                    | en <b>88</b>                                                      |
| Drücken<br>dann dri<br>Verwend  | n Sie A 💽 und ver<br>rücken Sie A 💽 ur<br>Iden Sie 💽 🚛 💽 Į                                                                                                    | rwenden Sie die Tasten 💽 🌲 💽 🖤 um das Menü auszuwähl<br>m das RADIO-Menü aufzurufen: Auf dem Display erscheint 🔒<br>W um Parameter innerhalb des Menüs auszuwählen.                                                                                                    | en <b>88</b>                                                      |
| Drücken<br>dann dri<br>/erwenc  | n Sie A 💽 und ver<br>rücken Sie A 💽 ur<br>Iden Sie 💽 🎝 💭                                                                                                    | rwenden Sie die Tasten 💽 🌲 💽 🖤 um das Menü auszuwähl<br>m das RADIO-Menü aufzurufen: Auf dem Display erscheint 🧣 _<br>W um Parameter innerhalb des Menüs auszuwählen.                                                                                                    | en <b>RR</b>                                                      |
| Drücken<br>dann dri<br>/erwend  | n Sie A 💽 und ver<br>rücken Sie A 💽 ur<br>Iden Sie O 🎝 💭 🏹                                                                                                    | rwenden Sie die Tasten 💽 🏠 💽 🖤 um das Menü auszuwähl<br>m das RADIO-Menü aufzurufen: Auf dem Display erscheint 🔒<br>w um Parameter innerhalb des Menüs auszuwählen.                                                                                                    | en <b>88</b>                                                      |
| Drücken<br>dann dri<br>/erwend  | n Sie A i und ver<br>rücken Sie A i ur<br>Iden Sie A i ur<br>Speicherung einer ne                                                                                                    | Image: Second constraints       Image: Second constraints       Image:                                                                                                    | en <b>88</b>                                                      |
| Drücken<br>dann dri<br>/erwend  | n Sie A O und ver<br>rücken Sie A O ur<br>Iden Sie O A O ur<br>Speicherung einer ne<br>Drücken Sie die Sen                                                                                                    | In wenden Sie die Tasten     Im das RADIO-Menü aufzurufen: Auf dem Display erscheint     Im das RADIO-Menü aufzurufen: Auf dem Display erscheint                                                                                                    | en <b>88</b>                                                      |
| Drücken<br>dann dri<br>/erwend  | n Sie A i und ver<br>rücken Sie A i und ver<br>iden Sie A i und ver<br>den Sie A i und ver<br>iden Sie A i und ver<br>iden Sie A                                                                                           | In wenden Sie die Tasten     Im das RADIO-Menü aufzurufen: Auf dem Display erscheint     Im das RADIO-Menü aufzurufen: Auf dem Display erscheint     Im das RADIO-Menü aufzurufen: Auf dem Display erscheint     Im das RADIO-Menü aufzurufen: Auf dem Display erscheint     Im das RADIO-Menü aufzurufen: Auf dem Display erscheint     Im das RADIO-Menü aufzurufen: Auf dem Display erscheint     Im das RADIO-Menü aufzurufen: Auf dem Display erscheint     Im das RADIO-Menü aufzurufen: Auf dem Display erscheint     Im das RADIO-Menü aufzurufen: Auf dem Display erscheint     Im das RADIO-Menü aufzurufen: Auf dem Display erscheint     Im das RADIO-Menü aufzurufen: Auf dem Display erscheint:     Im das RADIO-Menü aufzurufen: Auf dem Display erscheint:     Im das RADIO-Menü aufzurufen: Auf dem Display erscheint:     Im das RADIO-Menü aufzurufen: Auf dem Display erscheint:     Im das RADIO-Menü aufzurufen: Auf dem Display erscheint:     Im das RADIO-Menü aufzurufen: Auf dem Display erscheint:     Im das RADIO-Menü aufzurufen: Auf dem Display erscheint                                                                                                    | en <b>88</b>                                                      |
| Drücken<br>dann dri<br>/erwenc  | n Sie A O und ver<br>rücken Sie A O ur<br>iden Sie A O ur<br>den Sie A O ur<br>iden Sie A O ur<br>iden Sie A | In wenden Sie die Tasten     Im das RADIO-Menü aufzurufen: Auf dem Display erscheint     Im das RADIO-Menü aufzurufen: Auf dem Display erscheint <td>en <b>RR</b></td>                                                                                                    | en <b>RR</b>                                                      |
| Drücken<br>dann dri<br>/erwend  | n Sie A i und ver<br>rücken Sie A i und ver<br>den Sie A i und ver<br>den S                                                                           | Invenden Sie die Tasten Image: Image: | en <b>88</b><br>81                                                |
| Drücken<br>dann dri<br>/erwenc  | n Sie A in und ver<br>rücken Sie A in und ver<br>den Sie A in und ver<br>den Sie                                                                                           | Im das RADIO-Menü aufzurufen: Auf dem Display erscheint   Im das RADIO-Menü aufzurufen: Auf dem Display erscheint   Im das RADIO-Menü aufzurufen: Auf dem Display erscheint   Im das RADIO-Menü aufzurufen: Auf dem Display erscheint   Im das Menü sufzurufen: Auf dem Display erscheint   Im das dertaste, die Anzeige erscheint:   Ie nicht gespeichert oder     Im das Menü zu überfliegen bis das Display zeigt:   Im das der Fernbedienung gedrückt und drücken Sie sie gleichzeitig                                                                                                    | en <b>88</b><br>81<br>01                                          |
| Drücken<br>dann dri<br>/erwenc  | n Sie A i und ver<br>rücken Sie A i und ver<br>rücken Sie A i und ver<br>den Sie A i und ver<br>den Sie A i und ver<br>den Sie A i und ver<br>auf<br>den Sie A i und ver<br>auf<br>den Sie A i und ver<br>auf<br>den Sie A i und ver<br>auf<br>den Sie A i und ver<br>auf<br>den Sie A i und ver<br>auf<br>den Sie A i und ver<br>auf<br>den Sie A i und ver<br>auf<br>den Sie A i und ver<br>auf<br>den Sie A i und ver<br>auf<br>den Sie A i und ver<br>auf<br>auf<br>Auf dem Display wir                                                                                                    | <ul> <li>wenden Sie die Tasten </li> <li>Im das RADIO-Menü aufzurufen: Auf dem Display erscheint </li> <li>Im das RADIO-Menü aufzurufen: Auf dem Display erscheint </li> <li>Im Parameter innerhalb des Menüs auszuwählen.</li> </ul> Im Parameter innerhalb des Menüs auszuwählen. Im Parameter innerhalb des Menüs auszuwählen. Im Paramete                                                                                                    | en <b>RR</b><br>RI<br>RI<br>01<br>02                              |
| Drücken<br>dann dri<br>/erwenc  | n Sie A i und ver<br>rücken Sie A i und ver<br>rücken Sie A i und ver<br>den Sie A i und ver<br>den Sie A i und ver<br>adden Sie A i und ver<br>Drücken Sie A i und ver<br>Drücken Sie die Sen<br>adden Sie A i und ver<br>Drücken Sie die Sen<br>adden Sie A i und ver<br>Drücken Sie die Sen<br>adden Sie A i und ver<br>Auf dem Display wir                                                                                                    | Image: Sendercode nicht gespeichert oder     Image: Sendercode nicht gespeichert oder     Image: Sendercode nicht gespeichert oder     Image: Sendercode nicht gespeichert oder     Image: Sendercode nicht gespeichert oder     Image: Sendercode nicht gespeichert oder     Image: Sendercode nicht gespeichert oder     Image: Sendercode nicht gespeichert oder     Image: Sendercode nicht gespeichert oder     Image: Image:                                                                                                    | en <b>RR</b><br>RI<br>01<br><br>99 (max)                          |
| Drücken<br>dann dri<br>/erwenc  | <ul> <li>A in Sie A in our ver rücken Sie A in our ver rücken Sie A in our ver ver ver ver ver ver ver ver ver ve</li></ul>                                                                                                    | Image: Sendercode nicht gespeichert oder   Image: Sendercode nicht gespeichert oder   Image: Sendercode nich                                                                                                    | en <b>RR</b><br>RI<br>01<br><br>99<br><br>FI                      |
| Drücken<br>lann dri<br>/erwend  | n Sie A und ver   rücken Sie A ur   iden Sie A ur   iden Sie A ur   iden Sie I   Drücken Sie die Sen I   I Drücken Sie die Taste   die Taste A ur   Auf dem Display wir                                                                                                    | rwenden Sie die Tasten   Im das RADIO-Menü aufzurufen: Auf dem Display erscheint   Im das RADIO-Menü aufzurufen: Auf dem Display erscheint   Im das RADIO-Menü aufzurufen: Auf dem Display erscheint   Im das RADIO-Menü aufzurufen: Auf dem Display erscheint   Im das RADIO-Menü aufzurufen: Auf dem Display erscheint   Im das RADIO-Menü aufzurufen: Auf dem Display erscheint   Im das RADIO-Menü aufzurufen: Auf dem Display erscheint   Im das RADIO-Menü aufzurufen: Auf dem Display erscheint   Im das RADIO-Menü aufzurufen: Auf dem Start-Funktion   Indertaste, die Anzeige erscheint: Im das Anzeige erscheint: Im das Menü zu überfliegen bis das Display zeigt: Im das Menü zu überfliegen bis das Display zeigt: Im das Menü zu überfliegen bis das Display zeigt: Im das Ger Fernbedienung gedrückt und drücken Sie sie gleichzeitig f der Steuerung. Im dangezeigt, wo der neue Funkcode gespeichert wird. Im das Abkürzung angezeigt wird Im die Abkürzung angezeigt wird Im die Abkürz                                                                                                    | en <b>A R</b><br>A I<br>O I<br>O C<br>(max)<br>F L                |
| Drücken<br>dann dri<br>/erwend  | n Sie A und ver   rücken Sie A ur   iden Sie I   iden Sie I   Drücken Sie die Sen I   I Drücken Sie die Taste   die Taste I   2 Halten Sie die Taste   die Taste I   3 Wenn auf dem Display wir                                                                                                    | rwenden Sie die Tasten Image: Provide aufzurufen: Auf dem Display erscheint   Image: mage: ma                   | en <b>A</b> A<br>AI<br>OJ<br>OJ<br>(max)<br><b>FL</b><br>sichern. |
| Drücken<br>dann dru<br>Verwend  | A und ver   rücken Sie A   rücken Sie A   iden Sie A   iden Sie A  <                                                                                                    | Image: Sendercode nicht gespeichert oder     Image: Sendercode nicht gespeichert oder     Image: Sendercode nicht gespeichert oder     Image: Image:                                                                        | en RR<br>RI<br>OJS (max)<br>FL<br>eichern.                        |

|                                                      | Speicherung einer Fernbedienung mit Fußgänger-Startfunktion                                                                                                    |                                                                                                    |
|------------------------------------------------------|----------------------------------------------------------------------------------------------------|----------------------------------------------------------------------------------------------------|
|                                                      | Drücken Sie die Sendertaste, die Anzeige erscheint:                                                                                                    |                                                                                                    |
|                                                      | r d =Sendercode nicht gespeichert oder                                                                                                    |                                                                                                    |
|                                                      | oder                                                                                                    |                                                                                                    |
| 0    1    0.2     9.9    =Sender bereits gespeichert |                                                                                                    |                                                                                                    |
| 1                                                    | Drücken Sie 🎑 🌲 💽 🖤 Sendercode nicht gespeichert oder                                                                                                    | 82                                                                                                    |
| 2                                                    | Halten Sie die Taste auf der Fernbedienung gedrückt und drücken Sie sie gleichzeitig<br>die Taste A auf der Steuerung.<br>Auf dem Display wird angezeigt, wo der neue Funkcode gespeichert wird.                                                                                                    | 01<br>02<br>99 (m                                                                                     |
| 3                                                    | Wenn auf dem Display die Abkürzung angezeigt wird <b>FL</b><br>bedeutet, dass der Speicher voll ist und kein Platz für ein neues Code vorhanden ist.                                                                                                    | FL                                                                                                    |
| Wiec                                                 | lerholen Sie die Schritte 1 und 2, um weitere Fernbedienungen mit Fußgänger-Startfunktion zu                                                                                                    | speichern.                                                                                            |
| 4                                                    | Drücken Sie <sup>B</sup> um zum vorherigen Menü zurückzukehren,                                                                                                    | <b>S</b> d<br>(Gespeichert                                                                            |
|                                                      |                                                                                                    | Parameter                                                                                             |
|                                                      | Warten Sie (20 Sekunden), um automatisch aus der Programmierung zu kommen. Speicherung eines Codes für den zweiten Funkkanal                                                                                                    | Parameter)                                                                                            |
|                                                      | Warten Sie (20 Sekunden), um automatisch aus der Programmierung zu kommen.         Speicherung eines Codes für den zweiten Funkkanal         Das optionale Funkmodul MRX02 muss installiert werden.                                                                                                    | Parameter)                                                                                            |
|                                                      | Warten Sie (20 Sekunden), um automatisch aus der Programmierung zu kommen.         Speicherung eines Codes für den zweiten Funkkanal         Image: Speicherung eines Codes für den zweiten Funkkanal         Image: Das optionale Funkmodul MRX02 muss installiert werden.         Drücken Sie die Sendertaste, die Anzeige erscheint:                                                                                                    | Parameter)                                                                                            |
|                                                      | Warten Sie (20 Sekunden), um automatisch aus der Programmierung zu kommen.   Speicherung eines Codes für den zweiten Funkkanal   Image: Speicherung eines Codes für den zweiten Funkkanal   Image: Speicherung eines Codes für den zweiten Funkkanal Image: Speicherung eines Codes für den zweiten Funkkanal Image: Speicherung eines Codes für den zweiten Funkkanal Image: Speicherung eines Codes für den zweiten Funkkanal Image: Speicherung eines Codes für den zweiten Funkkanal Image: Speicherung eines Codes für den zweiten Funkkanal Image: Speicherung eines Codes für den zweiten Funkkanal Image: Speicherung eines Codes für den zweiten Funkkanal Image: Speicherung eines Codes für den zweiten Funkkanal </th <th>Parameter)</th>                                                                                                    | Parameter)                                                                                            |
|                                                      | Warten Sie (20 Sekunden), um automatisch aus der Programmierung zu kommen.   Speicherung eines Codes für den zweiten Funkkanal   Image: Speicherung eines Codes für den zweiten Funkkanal   Image: Speicherung eines Codes für den zweiten Funkkanal   Image: Speicherung eines Codes für den zweiten Funkkanal   Image: Speicherung eines Codes für den zweiten Funkkanal   Image: Speicherung eines Codes für den zweiten Funkkanal   Image: Speicherung eines Codes für den zweiten Funkkanal   Image: Speicherung eines Codes für den zweiten Funkkanal   Image: Speicherung eines Codes für den zweiten Funkkanal   Image: Speicherung eines Codes für den zweiten Funkkanal   Image: Speicherung eines Codes für den zweiten Funkkanal   Image: Speicherung eines Codes für den zweiten Funkkanal   Image: Speicherung eines Codes für den zweiten Funkkanal   Image: Speicherung eines Codes für den zweiten Funkkanal Image: Speicherung eines Codes für den zweiten Funkkanal Image: Speicherung eines Codes für den zweiten Funkkanal Image: Speicherung eines Codes für den zweiten Funkkanal Image: Speicherung eines Codes für den zweiten Funkkanal Image: Speicherung eines Codes für den zweiten Funkkanal Image: Speicherung eines Codes für den zweiten Funkkanal Image: Speicherung eines Codes für den zweiten Funkkanal Image: Speicherung eines Codes für den zweiten Funkkanal Image: Speicherung eines Codes für den zweiten Funkkanal Image: Speicherung eines Codes für den zweiten Funkkanal Image: Speicherung eines Codes für den zweiten Funkkanal Image: Speicherung eines Codes für den zweiten Funkkanal Image: Speicherung eines Codes für den zweiten Funkkanal Image: Speicherung eines Codes für den zweiten Fu                                                                                                    | Parameter)                                                                                            |
| 1                                                    | Warten Sie (20 Sekunden), um automatisch aus der Programmierung zu kommen.   Speicherung eines Codes für den zweiten Funkkanal   Image: Speicherung eines Codes für den zweiten Funkkanal   Das optionale Funkmodul MRX02 muss installiert werden.   Drücken Sie die Sendertaste, die Anzeige erscheint:   Image: Sendercode nicht gespeichert   Image: Sendercode nicht gespeichert   Image: Sendercode nicht gespeichert   Image: Sendercode nicht gespeichert   Image: Sender Sie Sender bereits gespeichert   Image: Sender Sie Sender Sie Sender bereits gespeichert                                                                                                    | Parameter                                                                                             |
| 1                                                    | Warten Sie (20 Sekunden), um automatisch aus der Programmierung zu kommen.         Speicherung eines Codes für den zweiten Funkkanal         Image: Image: Im | Parameter)           8 3           01           02           99 (mod                                  |
| 1 2 3                                                | Warten Sie (20 Sekunden), um automatisch aus der Programmierung zu kommen.         Speicherung eines Codes für den zweiten Funkkanal         Image: Speicherung eines Codes für den zweiten Funkkanal         Image: Speicherung eines Codes für den zweiten Funkkanal         Image: Speicherung eines Codes für den zweiten Funkkanal         Image: Speicherung eines Codes für den zweiten Funkkanal         Image: Speicher Sie die Sendertaste, die Anzeige erscheint:         Image: Speicher Sie die Sendertaste, die Anzeige erscheint:         Image: Speicher Sie eine Sender bereits gespeichert         Image: Speicher Sie Eines Eines                                                                                                    | R 3<br>01<br>02<br>99 (mc                                                                             |
| 1<br>2<br>3<br>Wiec                                  | Warten Sie (20 Sekunden), um automatisch aus der Programmierung zu kommen.         Speicherung eines Codes für den zweiten Funkkanal                                                                                                    | Parameter)           8 3           01           02           99 (molection)           FL           n. |
| 1<br>2<br>3<br>Wieco<br>4                            | Warten Sie (20 Sekunden), um automatisch aus der Programmierung zu kommen.         Speicherung eines Codes für den zweiten Funkkanal         Image: Speicherung eines Codes für den zweiten Funkkanal         Image: Speicherung eines Codes für den zweiten Funkkanal         Image: Speicherung eines Codes für den zweiten Funkkanal         Image: Speicherung eines Codes für den zweiten Funkkanal         Image: Speicherung eines Codes für den zweiten Funkkanal         Image: Speicherung eines Codes für den zweiten Funkkanal         Image: Speicherung eines Codes für den zweiten Funkkanal         Image: Speicherung eines Codes für den zweiten Funkkanal         Image: Speicherung eines Codes für den Speichert         Image: Speicherung eines Eines         Image: Speicherung eines Eines         Image: Speicherung eines         Image: Speicherung eines                                                                                                    | R 3<br>O I<br>O 2<br>99 (mc<br>F L<br>n.                                                              |

| 1  | Drücken Sie 🂽 🌲 💽 🖤 um das Menü zu überfliegen bis das Display zeigt:                                                                         | 84                                         |
|----|----------------------------------------------------------------------------------------------------|--------------------------------------------|
| 2  | Drücken Sie A für Bestätigung.                                                                                                    |                                            |
| 3  | Drücken Sie 💽 🌲 💽 🖤 zur Auswahl der Position des Funkcodes die Sie löschen möchten.                                                           | 0107<br>                                   |
| 4  | Drücken Sie A für ca. 5 Sekunden, bis sie auf der Anzeige erscheint:                                                                          | Sd                                         |
| 5  | Lassen Sie die los A 💽 die Steuereinheit kehrt in den Standby-Modus zurück.                                                                   |                                            |
| ec | derholen Sie den Vorgang, um weitere gespeicherte Codes zu löschen.                                                                           | I                                          |
| 6  | Drücken Sie <sup>B</sup> om zum vorherigen Menü zurückzukehren,<br>und drücken Sie nochmal die Taste <sup>B</sup> o bis im Display erscheint: | <b>5 d</b><br>(Gespeicherter<br>Parameter) |
|    | Warten Sie (20 Sekunden), um automatisch aus der Programmierung zu kommen.                                                                    |                                            |

1

2

Löschen aller gespeicherten Funkcodes

Alle Codes wurden gelöscht.

Drücken Sie 💽 ♣ 💽 ♥ um das Menü zu überfliegen bis das Display zeigt:

Halten Sie die Taste gedrückt A für ca. 10 Sekunden, bis sie auf der Anzeige erscheint:

| 3 | Lassen Sie die los A 💽 die Steuereinheit kehrt in den Standby-Modus zurück.                                                                     |                                            |
|---|----------------------------------------------------------------------------------------------------|--------------------------------------------|
| 4 | Drücken Sie <sup>B</sup> . um zum vorherigen Menü zurückzukehren,<br>und drücken Sie nochmal die Taste <sup>B</sup> . bis im Display erscheint: | <b>5 d</b><br>(Gespeicherter<br>Parameter) |
|   | Warten Sie (20 Sekunden), um automatisch aus der Programmierung zu kommen.                                                                      |                                            |
|   | ·                                                                                                    |                                            |

Q20S\_1\_2018

85

Sб

| 88 |   | Einstellung Modul 2. FUNKKANAL                                                                                 |                                                                                                    |                                 |
|----|---|----------------------------------------------------------------------------------------------------|----------------------------------------------------------------------------------------------------|---------------------------------|
|    | 1 | Drücken Sie 💽 🏚 💽 🖤 um das Menü zu überfliegen bis das E                                                       | Display zeigt:                                                                                        | 86                              |
|    | 2 | Drücken Sie 🛛 🖈 für Bestätigung.                                                                               |                                                                                                    |                                 |
|    | 3 | Drücken Sie 💽 🖗 💽 🖤 zur Auswahl                                                                                | Monostabiler Kontakt<br>Bistabiler Kontakt<br>Zeitbegrentzer Kontakt<br>Kontrolllicht<br>Notfalllicht | 0  <br>0 2<br>0 3<br>0 4<br>0 5 |
|    | 4 | Drücken Sie B Um zum vorherigen Menü zurückzukehren,<br>und drücken Sie nochmal die Taste B Display erscheint: |                                                                                                    |                                 |
|    |   | Warten Sie (20 Sekunden), um automatisch aus der Programmieru                                                  | ng zu kommen.                                                                                         |                                 |

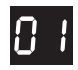

### Monostabiler Kontakt

AKTIVER Kontakt nur bei Betätigung der Sendertaste.

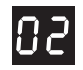

### **Bistabiler Kontakt**

Der Kontakt wird bei jedem Drücken der Sendertaste EIN oder AUS geschaltet.

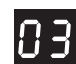

### Zeitbegrentzer Kontakt

Der Kontakt wird durch das Drücken der Sendetaste eingeschaltet und bleibt 90 Sekunden lang AKTIV.

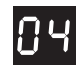

### Kontrolllicht -Tor ist auf

Der Kontakt ist AKTIV zu Beginn der AUF-STEUERUNG und am Ende der ZU-Steuerung wird DEAKTIVIERT, auch wenn das Tor durch einen Stoppbefehl gestoppt wird.

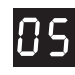

## Notfalllicht

Der Kontakt schaltet sich zu Beginn des AUF-Betriebs EIN und 90 Sekunden nach Beendigung des ZU-Betriebs AUS.

| ken Sie   |                                                                                                    |     |
|-----------|----------------------------------------------------------------------------------------------------|-----|
| 1011 010  | e, dann A 💽 verwenden Sie 🚺 🖨 💽 🖤 um das Menü auszuwählen 🗜 🕻                                                        |     |
| ken Sie   | A um das Programmierungsmenü aufzurufen: Das Display zeigt                                                           |     |
| ken Sie   | e, ● ▲ ● ● ● ● ● ● ● ● ● ● ● ● ● ● ● ● ●                                                                             |     |
|           |                                                                                                    |     |
| 4.2.      | 1 Auswahl des Programmierungsmodus.                                                                                  |     |
| Auto      | omatische Programmierung mit Hindernisserkennungsfunktion                                                            |     |
| beir<br>1 | m Öffnen und Schließen durchgeführt werden.<br>Drücken Sie 💽 🌲 💽 🖤 um das Menü zu überfliegen bis das Display zeigt: | C I |
| 1         | Drücken Sie 💽 🌲 🔍 🖤 um das Menü zu überfliegen bis das Display zeigt:                                                |     |
| 2         | Drücken Sie die Taste <sup>A</sup> Difür ca. 10 Sekunden.                                                            |     |
|           | <ul> <li>Inizia la CHIUSURA fino al raggiungimento del finecorsa in chiusura.</li> </ul>                             |     |
|           | • A questo punto inizia la manovra di APERTURA fino al raggiungimento del finecorsa                                  |     |
|           | in apertura (senza fare il RALLENTAMENTO).                                                                           |     |
|           | RALLENTAMENTO fino al raggiungimento del FERMO MECCANICO di CHIUSURA .                                               |     |
|           | Dieses Manöver ist notwendig, um die maximale Absorption des Motors zu erfassen.                                     |     |
| 3         | Zu diesem Zeitpunkt hat das Steuergerät die für den Betrieb notwendigen Parameter                                    |     |
|           | automatisch erkannt und gespeichert und befindet sich im Stand-by-Modus.                                             |     |
| VORS      | SICHT:                                                                                                    |     |
| Wenn      | n die Hindernisserkennung (Stoppen + Rückwärtsfahren) nicht korrekt funktioniert,                                    |     |
| muss      | mas das Niveau von STÄRKE / Hindernisserk. durch Parameter 🗧 🗧 ändern.                                               |     |

| SEQUENTIELLE | Programmierung |
|--------------|----------------|
|--------------|----------------|

MANUELLE Eingabe der Betriebszeiten.

Mit diesem Programmierverfahren wird die Hinderniserkennung automatisch deaktiviert.

## **VORSICHT:**

[ 2

Die SEQUENTIALE PROGRAMMIERUNG kann nur mit mechanischen (Sicherheits-)Anschlägen beim Öffnen und Schließen durchgeführt werden.

Die **SEQUENTIELLE PROGRAMMIERUNG** kann mit Hilfe der Option **A** auf der Steuerung oder die zuvor gespeicherte Fernbedienungstaste.

| 1 | Drücken Sie 💽 🌲 💽 🤍 um das Menü zu überfliegen bis das Display zeigt:                                                                                                    | 62 |
|---|----------------------------------------------------------------------------------------------------|----|
| 2 | Drücken Sie vur Bestätigung. Auf dem Display erscheint:                                                                                                    | ПІ |
| 3 | Stellen Sie sicher, dass das Tor voll geschlossen ist                                                                                                    |    |
| 4 | Drücken Sie die Fernbedienung (oder die Taste auf der Steuerung).<br>Das Tor beginnt sich zu <b>öffnen</b> .                                                                                                    |    |
| 5 | Wenn das Tor etwa 90% seines Öffnungshubs erreicht hat, drücken Sie erneut die<br>Fernbedienung (oder die Taste <sup>A</sup> 💽 auf der Steuerung) beginnt die Verlangsamung bis der<br>Endschalte/ ÖFFNEN erreicht ist.                                               |    |
| 6 | Nach einer Pause führt es ca. 3 Sekunden lang das Manöver des SCHLIESSENS mit der Phase des Wartens durch, bis Sie das <b>MECHANISCHE SPERRE</b> DES SCHLIESSENS erreichen.           Dieses Manöver ist notwendig, um die maximale Absorption des Motors zu erfassen |    |
| 7 | Zu diesem Zeitpunkt hat das Steuergerät die für den Betrieb notwendigen Parameter<br>automatisch erkannt und gespeichert und befindet sich im Stand-by-Modus.                                                                                                    |    |
|   | 1                                                                                                    |    |
|   |                                                                                                    |    |
|   |                                                                                                    |    |

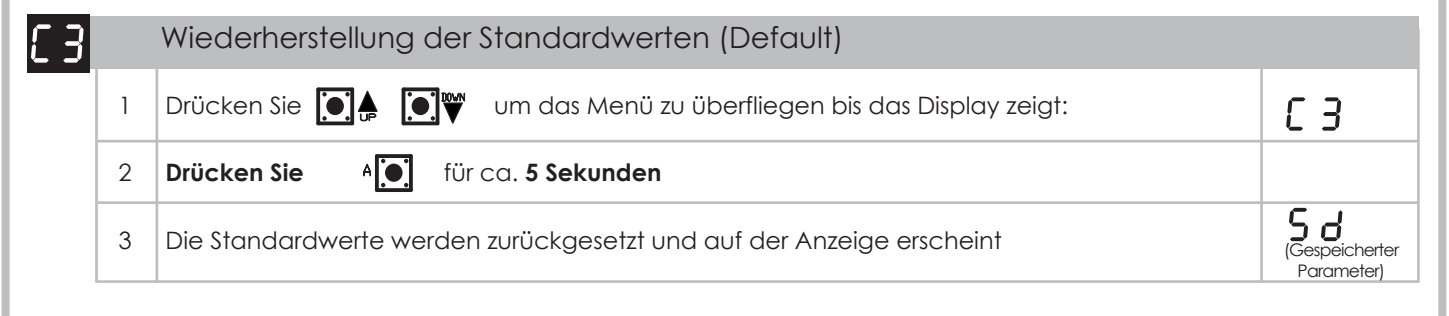

| Positionierung des Motors nach rechts oder links (siehe Abschnitt 3.1) |                                                                                                    |                 |  |  |  |
|------------------------------------------------------------------------|----------------------------------------------------------------------------------------------------|-----------------|--|--|--|
| [                                                                      | Die Steuerung bietet die Möglichkeit, die Richtung des Motors von <b>RECHTS</b> (Standard) nach <b>LII</b><br>ändern:                                                                                                    | IKS wie fo      |  |  |  |
| 1                                                                      | Drücken Sie 🌘 🖟 💽 🖤 um das Menü zu überfliegen bis das Display zeigt:                                                                                                    | C 6             |  |  |  |
| 2                                                                      | Drücken Sie A 💽 für Bestätigung.                                                                                                    |                 |  |  |  |
| 3                                                                      | Drücken Sie 💽 🌲 💽 🖤 zur Auswahl:                                                                                                    |                 |  |  |  |
|                                                                        | Motorbetrieb auf der rechten Seite schließt auf der linken Seite (Innenansicht)                                                                                                    |                 |  |  |  |
|                                                                        | Motorbetrieb auf der linken Seite schließt auf der rechten Seite (Innenansicht)                                                                                                    | 01              |  |  |  |
|                                                                        |                                                                                                    | 5.5             |  |  |  |
| 4                                                                      | und drücken Sie nochmal die Taste B bis im Display erscheint:                                                                                                    | (Gespe<br>Parar |  |  |  |
| 4                                                                      | Und drücken Sie nochmal die Taste B bis im Display erscheint:<br>Warten Sie (20 Sekunden), um automatisch aus der Programmierung zu kommen.                                                                                                    | (Gespe<br>Para  |  |  |  |
| 4<br><b>4</b> .                                                        | <ul> <li>Diockerrsie</li> <li>Und drücken Sie nochmal die Taste</li> <li>Join Volhengerr Mend Zolockzökenhen,</li> <li>bis im Display erscheint:</li> <li>Warten Sie (20 Sekunden), um automatisch aus der Programmierung zu kommen.</li> <li>2.4 Auswahl der Endanschlag</li> </ul>                                                                                                    | (Gespe<br>Para  |  |  |  |
| 4<br><b>4</b> .                                                        | Diockerrsie Lind drücken Sie nochmal die Taste B Diockerrsie B Diockerrsie B Diock                                                                                                    | (Gespe<br>Para  |  |  |  |
| 4<br>4.<br>Die                                                         | Drücken Sie     Din Zohn vonnengen mend Zohockzokennen,     und drücken Sie nochmal die Taste B     bis im Display erscheint:     Warten Sie (20 Sekunden), um automatisch aus der Programmierung zu kommen.      Auswahl der Endanschlag  Endanschlag> ELEKTROMECHANISCH / MAGNETISCH  e Steuerung bietet die Möglichkeit, ELEKTROMECHANISCHE ENDANSCHLÄGE zu verwenden (Ko<br>oder MAGNETISCHE ENDANSCHLÄGE (Kontakt N.A.):  Drücken Sie     Drücken Sie     Din Magnetische Steuerung bis das Display zeigt:                                                                                                    | ontakte N       |  |  |  |
| 4<br><b>4</b> .<br>Die<br>1                                            | Diocken Sie       Sie       Dim Zohn vonnenigen Mienio Zohockzakennen,         und drücken Sie nochmal die Taste       Bisi im Display erscheint:         Warten Sie (20 Sekunden), um automatisch aus der Programmierung zu kommen.         2.4 Auswahl der Endanschlag         Endanschlag> ELEKTROMECHANISCH / MAGNETISCH         e Steuerung bietet die Möglichkeit, ELEKTROMECHANISCHE ENDANSCHLÄGE zu verwenden (Kooder MAGNETISCHE ENDANSCHLÄGE (Kontakt N.A.):         Drücken Sie       Dim W         um das Menü zu überfliegen bis das Display zeigt:         Drücken Sie       Air Mit Bistätigung.                                                                                                    | ontakte N       |  |  |  |
| 4<br>4.<br>Die<br>1<br>2<br>3                                          | <b>2.4</b> Auswahl der Endanschlag <b>Endanschlag&gt; ELEKTROMECHANISCH / MAGNETISCH</b> e Steuerung bietet die Möglichkeit, ELEKTROMECHANISCHE ENDANSCHLÄGE zu verwenden (Kooder MAGNETISCHE ENDANSCHLÄGE (Kontakt N.A.): Drücken Sie   Drücken Sie                                                                                                    | ontakte N       |  |  |  |
| 4<br>4.<br>Die<br>1<br>2<br>3                                          | Und drücken Sie       Sie       Ont Zohr vonterigen Mehrid Zohockzökennen,         Und drücken Sie nochmal die Taste       Bis im Display erscheint:         Warten Sie (20 Sekunden), um automatisch aus der Programmierung zu kommen.         2.4 Auswahl der Endanschlag         Endanschlag> ELEKTROMECHANISCH / MAGNETISCH         e Steuerung bietet die Möglichkeit, ELEKTROMECHANISCHE ENDANSCHLÄGE zu verwenden (Koder MAGNETISCHE ENDANSCHLÄGE (Kontakt N.A.):         Drücken Sie       Imit Sin Weinigen weinigen weinige | ontakte N       |  |  |  |

|                         | e, A 💽 verwenden Sie 💽 🛦 💽 🖤 um das Menü auszuwählen 🗜 🖡                                                                                                    |                                                                                    |
|-------------------------|----------------------------------------------------------------------------------------------------|------------------------------------------------------------------------------------|
| drü                     | cken Sie <sup>A</sup> um das Menü STÄRKE/SENSIBIUTÄT aufzurufen: Das Display zeigt                                                                                                    |                                                                                    |
| ende                    | n Sie 💽 🛦 💽 👑 um den Parameter innerhalb des Menüs auszuwählen.                                                                                                    |                                                                                    |
|                         |                                                                                                    |                                                                                    |
|                         |                                                                                                    |                                                                                    |
|                         |                                                                                                    |                                                                                    |
|                         |                                                                                                    | <u>г</u> р                                                                         |
| 1                       | Drücken Sie 🖾 🛱 🖾 V um das Menü zu übertliegen bis das Display zeigt:                                                                                                    | ř 3                                                                                |
| 2                       | Drücken Sie für Bestätigung.                                                                                                    |                                                                                    |
|                         |                                                                                                    |                                                                                    |
| 3                       | del <b>motore</b> .                                                                                                    | <b>[] []</b> (Off)                                                                 |
|                         |                                                                                                    | <b>[] [</b> (min)                                                                  |
|                         | 🔐 🖡 mindestkraft / maximale sensibilität                                                                                                    |                                                                                    |
|                         | A MAXIMALKRAFT / MINDESTSENSIBILITÄT                                                                                                    |                                                                                    |
| 4                       | Drücken Sie III um zum vorherigen Menü zurückzukehren,                                                                                                    | 5 ८                                                                                |
|                         | und drücken Sie nochmal die Taste 🛛 🔉 💽 bis im Display erscheint:                                                                                                    | (Gespeicherter<br>Parameter)                                                       |
|                         | Warten Sie (20 Sekunden), um automatisch aus der Programmierung zu kommen.                                                                                                    |                                                                                    |
| Vors                    | icht:                                                                                                    |                                                                                    |
| Wen                     | n die Hindernisserkennung (Stoppen + Rückwärtsfahren) nicht korrekt funktioniert,                                                                                                    |                                                                                    |
|                         | s man das Niveau der STÄRKE / SENSITIVITÄT durch Parameter 🚽 🚽 ändern.                                                                                                    |                                                                                    |
| mus                     |                                                                                                    |                                                                                    |
| mus                     |                                                                                                    |                                                                                    |
| mus                     |                                                                                                    |                                                                                    |
| mus                     | Geschwindigkeit der Verlangsamung                                                                                                    |                                                                                    |
| mus<br>1                | Geschwindigkeit der Verlangsamung<br>Drücken Sie                                                                                                    | ۶S                                                                                 |
| <b>mus</b><br>1         | Geschwindigkeit der Verlangsamung         Drücken Sie                                                                                                    | <b>F S</b><br><b>0 (</b> (min)                                                     |
| <b>mus</b><br>1<br>2    | Geschwindigkeit der Verlangsamung         Drücken Sie                                                                                                    | <b>F 5</b><br><b>0 1</b> (min)<br><b>0 5</b> (Defaul                               |
| mus<br>1<br>2<br>3      | Geschwindigkeit der Verlangsamung         Drücken Sie                                                                                                    | F 5<br>0 1 (min)<br>0 5 (Defaul                                                    |
| mus<br>1<br>2<br>3      | Geschwindigkeit der Verlangsamung         Drücken Sie         Image: Sie         Image: Sie<                                                                                                    | F 5<br>0 1 (min)<br>0 5 (Defaul<br><br>1 0 (max)                                   |
| mus<br>1<br>2<br>3<br>4 | Geschwindigkeit der Verlangsamung         Drücken Sie       Image: Status and Status and Status an | F S<br>0 I (min)<br>0 S (Defaul<br><br>I 0 (max)<br>5 d                            |
| mus<br>1<br>2<br>3<br>4 | Geschwindigkeit der Verlangsamung         Drücken Sie       Image: Image: I | FS<br>OI (min)<br>OS (Defaul<br><br>IO (max)<br>Sd<br>(Gespeicherter<br>Parameter) |

| Verwenden Sie dieses Menü, um Funktionen zu aktivieren/deaktivieren.         Image: Sie dieses Menü, um Funktionen zu aktivieren/deaktivieren.         Image: Sie dieses Menü, um funktionen zu aktivieren/deaktivieren.         Image: Sie dieses Menü, um in das Funktionenmenü zu gelangen: Das Display zeigt         Drücken Sie dieses Menü, um in das Funktionenmenü zu gelangen: Das Display zeigt         Image: Sie dieses Menü, um den Parameter innerhalb des Menüs auszuwählen.         Image: Sie dieses Menü garantier die Priorität der Öfmungssteuerung:         Während des Öfmens werden zusätzliche START-Befehle ignoriert.         1       Drücken Sie die die Grün und das Menü zu überfliegen bis das Display zeigt:         1       Drücken Sie die die für die Stätigung.         3       Drücken Sie die die für die Stätigung.         4       Drücken Sie die die die die die die die die die d                                                                                                    | 4.4 XX     | Funktionenmenü                                                                                                    |                                          |  |  |  |  |
|----------------------------------------------------------------------------------------------------|------------|----------------------------------------------------------------------------------------------------|------------------------------------------|--|--|--|--|
| <ul> <li>CFF Funktion DEAKIN/IERT</li> <li>CN Funktion AKIN/IERT</li> <li>Verwenden Sie</li> <li>Verwenden Sie<td>Verwend</td><td>en Sie dieses Menü, um Funktionen zu aktivieren/deaktivieren.</td><td></td></li></ul>                                                                                                    | Verwend    | en Sie dieses Menü, um Funktionen zu aktivieren/deaktivieren.                                                                                |                                          |  |  |  |  |
| Image: State State Stat |            |                                                                                                    |                                          |  |  |  |  |
| Drücken Sie       A O werwenden Sie       A O werwenden Sie       A O Werwenden Sie       A O O Werwenden Sie       A O O Werwenden Sie       A O O O Werwenden Sie       A O O O Werwenden Sie       A O O O O O O Werwenden Sie       A O O O O O O Werwenden Sie       A O O O O Werwenden Sie       A O O O O O O O O O O O O O O O O O O O                                                                                                    |            |                                                                                                    |                                          |  |  |  |  |
| Dann drücken Sie       A o the Parameter innerhalb des Menüs auszuwählen.         Drücken Sie       A o the Parameter innerhalb des Menüs auszuwählen.         Image: Sie A o the Priorität der Öffnungssteuerung:       Während des Öffnens werden zusätzliche START-Befehle Ignoriert.         1       Drücken Sie A o the Priorität der Öffnungssteuerung:         Während des Öffnens werden zusätzliche START-Befehle Ignoriert.         1       Drücken Sie A o the Priorität der Öffnungssteuerung:         2       Drücken Sie A o the Priorität der Öffnungssteuerung:         3       Drücken Sie A o the Priorität der Öffnungssteuerung:         4       Drücken Sie A o the Priorität der Öffnungssteuerung:         4       Drücken Sie A o the Prioritätigung.         3       Drücken Sie A o the Prioritätigung.         4       Drücken Sie A o the Prioritätigung.         5       O o o o the Prioritätigung.         4       Drücken Sie (20 Sekunden), um automatisch aus der Programmierung zu kommen.         Prioritätigung.         1       Drücken Sie O o o the Prioritätigung.         1       Drücken Sie O o o o the Sie O o o o o o o o o o o o o o o o o o o                                                                                                    | Drücken    | Sie 🗛 💽 verwenden Sie 💽 🌲 💽 🖤 um das Menü auszuwählen 🖁 🖁                                                                                    |                                          |  |  |  |  |
| Drücken Sie                                                                                                    | Dann drü   | cken Sie 🛛 A 💽 um in das Funktionenmenü zu gelangen: Das Display zeigt 📙 _                                                                   |                                          |  |  |  |  |
| Mehrfamilienhaus Funktion         Diese Funktion garantiert die Priorität der Öffnungssteuerung:         Während des Öffnens werden zusätzliche START-Befehle ignoriert.         1       Drücken Sie         2       Drücken Sie         4       Drücken Sie         5       Orücken Sie         6       Wir Auswahl         Mehrfamilienhaus Funktion DEAKTIVIERT       O O         1       Drücken Sie         1       Drücken Sie         1       Drücken Sie         1       Drücken Sie         1       Drücken Sie         1       Drücken Sie         1       Drücken Sie         1       und zum vorherigen Menü zurückzukehren, und drücken Sie nochmal die Toste         1       Drücken Sie (20 Sekunden), um automatisch aus der Programmierung zu kommen.         IIII       Drücken Sie (20 Sekunden), um automatisch aus der Programmierung zu kommen.         IIIIIIIIIIIIIIIIIIIIIIIIIIIIIIIIIIII                                                                                                    | Drücken    | Sie 💽 🖡 💽 🖤 um den Parameter innerhalb des Menüs auszuwählen.                                                                                |                                          |  |  |  |  |
| Diese Funktion garantiert die Priorität der Öffnungssteuerung:         Während des Öffnens werden zusätzliche START-Befehle ignoriert.         1       Drücken Sie         2       Drücken Sie         4       Drücken Sie         9       Orücken Sie         9       Orücken Sie         9       Orücken Sie         9       Orücken Sie         9       Orücken Sie         9       Orücken Sie         9       Orücken Sie         9       Orücken Sie         9       Um zum vorherigen Menü zurückzukehren,<br>und drücken Sie nochmal die Taste         9       Display erscheint:         Warten Sie (20 Sekunden), um automatisch aus der Programmierung zu kommen.                                                                                                    | H I M      | ehrfamilienhaus Funktion                                                                                                    |                                          |  |  |  |  |
| 1       Drücken Sie       Image: Signameter Signameter Signa                    | Die<br>Wä  | se Funktion garantiert die Priorität der Öffnungssteuerung:<br>hrend des Öffnens werden zusätzliche START-Befehle ignoriert.                 |                                          |  |  |  |  |
| 2       Drücken Sie       ▲ ● für Bestätigung.         3       Drücken Sie       ● ● ● ● ● ● ● ● ● ● ● ● ● ● ● ● ● ● ●                                                                                                    | 1          | Drücken Sie 💽 🌲 💽 🖤 um das Menü zu überfliegen bis das Display zeigt:                                                                        | HI                                       |  |  |  |  |
| 3       Drücken Sie ●▲ ●● un zum vorherigen Menü zurückzukehren,<br>und drücken Sie nochmal die Taste ■●● bis im Display erscheint:       000000000000000000000000000000000000                                                                                                    | 2          | Drücken Sie A 💽 für Bestätigung.                                                                                                    |                                          |  |  |  |  |
| 4       Drücken Sie       Image: Sie market in the sie market in the s                    | 3          | Drücken Sie 💽 🌲 💽 🖤 zur Auswahl<br>Mehrfamilienhaus Funktion <b>DEAKTIVIERT</b><br>Mehrfamilienhaus Funktion <b>AKTIVIERT</b>                | 0 0<br>0 I                               |  |  |  |  |
| Warten Sie (20 Sekunden), um automatisch aus der Programmierung zu kommen.         Warten Sie (20 Sekunden), um automatisch aus der Programmierung zu kommen.         Vorblinken Funktion         Diese Funktion aktiviert den Vorblinken für 4-5 Sekunden zu Beginn jeder Öffnungs- und Schließsteuerung.         1       Drücken Sie ● ● ● um das Menü zu überfliegen bis das Display zeigt:         2       Drücken Sie ● ● ● für Bestätigung.         3       Drücken Sie ● ● ● für Zur Auswahl         Vorblinken Funktion DEAKTIVIERT<br>Vorblinken Funktion AKTIVIERT       0 0<br>0 1         4       Drücken Sie ● ● ● um zum vorherigen Menü zurückzukehren,<br>und drücken Sie nochmal die Taste ● ● bis im Display erscheint:       Sed         Warten Sie (20 Sekunden), um gutomatisch aus der Programmierung zu kommen.       Sed                                                                                                    | 4          | Drücken Sie <sup>B</sup> om zum vorherigen Menü zurückzukehren,<br>und drücken Sie nochmal die Taste <sup>B</sup> obis im Display erscheint: | <b>5</b><br>(Gespeicherter<br>Parameter) |  |  |  |  |
| Yorblinken Funktion         Diese Funktion aktiviert den Vorblinken für 4-5 Sekunden zu Beginn jeder Öffnungs- und Schließsteuerung.         1       Drücken Sie ●●● ● ● ● ● ● ● ● ● ● ● ● ● ● ● ● ● ●                                                                                                     |            | Warten Sie (20 Sekunden), um automatisch aus der Programmierung zu kommen.                                                                   | 1                                        |  |  |  |  |
| Yorblinken Funktion         Diese Funktion aktiviert den Vorblinken für 4-5 Sekunden zu Beginn jeder Öffnungs- und Schließsteuerung.         1       Drücken Sie ●●● ● ● ● ● ● ● ● ● ● ● ● ● ● ● ● ● ●                                                                                                     |            |                                                                                                    |                                          |  |  |  |  |
| Diese Funktion aktiviert den Vorblinken für 4-5 Sekunden zu Beginn jeder Öffnungs- und Schließsteuerung.         1       Drücken Sie ●●● ● ● ● ● ● ● ● ● ● ● ● ● ● ● ● ● ●                                                                                                     | H2         | Vorblinken Funktion                                                                                                    |                                          |  |  |  |  |
| 1       Drücken Sie ●▲ ●●●●●●●●●●●●●●●●●●●●●●●●●●●●●●●●●●                                                                                                    | Die<br>Scl | ese Funktion aktiviert den Vorblinken für <b>4-5 Sekunden</b> zu Beginn jeder Öffnungs- und<br>nließsteuerung.                               |                                          |  |  |  |  |
| 2       Drücken Sie       Image: Für Bestätigung.         3       Drücken Sie       Image: Für Bestätigung.       Image: Für Bestätigung.         3       Drücken Sie       Image: Für Bestätigung.       Image: Für Bestätigung.         4       Drücken Sie       Image: Für Bestätigung.       Image: Für Bestätigung.         4       Drücken Sie       Image: Für Bestätigung.       Image: Für Bestätigung.       Image: Für Bestätigung.         5       Image: Für Bestätigung.       Image: Für Bestätigung.       Image: Für Bestätigung.       Image: Für Bestätigung.       Image: Für Bestätigung.         4       Drücken Sie       Image: Für Bestätigung.       Image: Für Bestätigung.       Image: Für Bestätigung.       Image: Für Bestätigung.       Image: Für Bestätigung.         4       Drücken Sie       Image: Für Bestätigung.       Image: Für Bestätigung.       Image: Für Bestätigung.       Image: Für Bestätigung.       Image: Für Bestätigung.         4       Drücken Sie       Image: Für Bestätigung.       Image: Für Bestätigung.       Image: Für Bestätigung.       Image: Für Bestätigung.       Image: Für Bestätigung.         4       Drücken Sie nochmal die Taste       Image: Für Bestätigung.       Image: Für Bestätigung.       Image: Für Bestätigung.       Image: Für Bestätigung.         4       Drücken Sie nochmal die Taste       Images                                                                                                    | 1          | Drücken Sie 💽 🌲 💽 🖤 um das Menü zu überfliegen bis das Display zeigt:                                                                        | Н2                                       |  |  |  |  |
| 3       Drücken Sie       Image: Sie ministry of the sie ministry of the sie                    | 2          | Drücken Sie A 💽 für Bestätigung.                                                                                                    |                                          |  |  |  |  |
| 4       Drücken Sie <sup>B</sup> ( ) um zum vorherigen Menü zurückzukehren,<br>und drücken Sie nochmal die Taste <sup>B</sup> ( ) bis im Display erscheint: <sup>S</sup> d<br>(Gespeicherte<br>Parameter)          Warten Sie (20 Sekunden), um automatisch aus der Programmierung zu kommen.                                                                                                    | 3          | Drücken Sie 💽 🌲 💽 🖤 zur Auswahl<br>Vorblinken Funktion <b>DEAKTIVIERT</b><br>Vorblinken Funktion <b>AKTIVIERT</b>                            | 0 0<br>0 I                               |  |  |  |  |
| Warten Sie (20 Sekunden), um automatisch aus der Programmierung zu kommen.                                                                                                    | 4          | Drücken Sie Bo um zum vorherigen Menü zurückzukehren,<br>und drücken Sie nochmal die Taste Bo bis im Display erscheint:                      | Gespeicherter<br>Parameter)              |  |  |  |  |
|                                                                                                    |            | Warten Sie (20 Sekunden), um automatisch aus der Programmierung zu kommen.                                                                   |                                          |  |  |  |  |
|                                                                                                    |            |                                                                                                    |                                          |  |  |  |  |
|                                                                                                    |            |                                                                                                    |                                          |  |  |  |  |
|                                                                                                    |            |                                                                                                    |                                          |  |  |  |  |
|                                                                                                    |            |                                                                                                    |                                          |  |  |  |  |

| I                                        | Drücken Sie                                                                                                    |                             |                                                                   | um das Menü zu i                                                                                                    | überfliegen bis das Display zeigt:                                                                                                    | НЧ                                                                         |
|------------------------------------------|----------------------------------------------------------------------------------------------------|-----------------------------|-------------------------------------------------------------------|----------------------------------------------------------------------------------------------------|----------------------------------------------------------------------------------------------------|----------------------------------------------------------------------------|
| 2                                        | Drücken Sie                                                                                                    | A                           | für Be                                                            | stätigung.                                                                                                    |                                                                                                    |                                                                            |
| 3                                        | Drücken Sie                                                                                                    |                             |                                                                   |                                                                                                    | Lichtschrankentest Funktion <b>DEAKTIVIERT</b><br>Lichtschrankentest Funktion <b>AKTIVIERT</b>                                                                                                    | 0 0<br>0 I                                                                 |
| 4                                        | Drücken Sie<br>und drücken                                                                                                    | Bie noo                     | um :<br>chmal c                                                   | zum vorherigen Me<br>lie Taste 🔋 💽 bi:                                                                                                    | enü zurückzukehren,<br>is im Display erscheint:                                                                                                    | <b>5</b> d<br>(Gespeiche<br>Paramete                                       |
|                                          | Warten Sie (2                                                                                                    | 0 Seku                      | nden), u                                                          | um automatisch au                                                                                                    | us der Programmierung zu kommen.                                                                                                    |                                                                            |
|                                          | FE (Lichtsch                                                                                                    | ranker                      | nfehler)                                                          | und der Vorgang v                                                                                                    | vird unterbrochen.                                                                                                    |                                                                            |
|                                          |                                                                                                    |                             |                                                                   |                                                                                                    |                                                                                                    |                                                                            |
| Dia                                      | Funktion Sch                                                                                                    | nells                       | chliess                                                           | sen                                                                                                    |                                                                                                    |                                                                            |
| Die:<br>Sch<br>Wei<br>Sch                | Funktion Sch<br>se Funktion ak<br>nliesslichtschra<br>nn die Lichtsch<br>nließzeit.<br>Drücken Sie                                    | tiviert<br>nken v<br>nranke | <b>chliess</b><br>das Sch<br>orbeifc<br>en nicht                  | s <b>en</b><br>nnellschliessen de<br>ahren ist (nach Ab<br>betroffen sind, so<br>um das Menü zu ü                                                                  | es Tores, <b>1 Sekunde</b> nachdem das Fahrzeug v<br>oschluss der Öffnungssteuerung.<br>chließt das Tor nach der eingestellten autom<br>überfliegen bis das Display zeigt:                                                                                                    | vor den<br>natischen<br><b>H 8</b>                                         |
| Die:<br>Sch<br>Wer<br>Sch<br>1           | Funktion Sch<br>se Funktion ak<br>nliesslichtschra<br>nn die Lichtsch<br>nließzeit.<br>Drücken Sie<br>Drücken Sie                     | tiviert<br>nken v<br>nranke | chliess<br>das Sch<br>orbeifa<br>en nicht<br>€<br>€<br>für Be     | s <b>en</b><br>nnellschliessen de<br>ahren ist (nach Ab<br>betroffen sind, so<br>um das Menü zu ü<br>estätigung.                                                   | es Tores, <b>1 Sekunde</b> nachdem das Fahrzeug v<br>oschluss der Öffnungssteuerung.<br>chließt das Tor nach der eingestellten autom<br>überfliegen bis das Display zeigt:                                                                                                    | vor den<br>natischen<br>H8                                                 |
| Die:<br>Sch<br>Wei<br>Sch<br>1<br>2<br>3 | Funktion Sch<br>se Funktion ak<br>nliesslichtschra<br>nn die Lichtsch<br>ließzeit.<br>Drücken Sie<br>Drücken Sie<br>Drücken Sie       | tiviert<br>nken v<br>nranke | chliess<br>das Sch<br>orbeifa<br>en nicht<br>I für Be<br>I für Be | sen<br>nnellschliessen de<br>ahren ist (nach Ab<br>betroffen sind, so<br>um das Menü zu ü<br>estätigung.<br>zur Auswahl                                            | es Tores, <b>1 Sekunde</b> nachdem das Fahrzeug v<br>oschluss der Öffnungssteuerung.<br>chließt das Tor nach der eingestellten autom<br>überfliegen bis das Display zeigt:<br>Funktion Schnellschliessen <b>DEAKTIVIERT</b><br>Funktion Schnellschliessen <b>AKTIVIERT</b>                                                | vor den<br>natischen<br>H 8                                                |
| Die:<br>Sch<br>Wei<br>Sch<br>1<br>2<br>3 | Funktion Schse Funktion aknliesslichtschrann die Lichtschaließzeit.Drücken SieDrücken SieDrücken SieDrücken SieDrücken Sieund drücken | tiviert<br>nken v<br>nranke | chliess<br>das Sch<br>orbeifa<br>en nicht<br>für Be<br>für Be     | sen<br>nnellschliessen de<br>ahren ist (nach Ab<br>betroffen sind, so<br>um das Menü zu ü<br>estätigung.<br>Zur Auswahl<br>zum vorherigen Me<br>lie Taste Bi i bis | es Tores, <b>1 Sekunde</b> nachdem das Fahrzeug v<br>oschluss der Öffnungssteuerung.<br>chließt das Tor nach der eingestellten autom<br>überfliegen bis das Display zeigt:<br>Funktion Schnellschliessen <b>DEAKTIVIERT</b><br>Funktion Schnellschliessen <b>AKTIVIERT</b><br>Funktion Schnellschliessen <b>AKTIVIERT</b> | vor den<br>natischen<br>H 8<br>0 0<br>0 1<br>5 d<br>(Gespeiche<br>Paramete |

|             | Funktion Motorntest                                                                                                    |                                                                                                    |
|-------------|----------------------------------------------------------------------------------------------------|----------------------------------------------------------------------------------------------------|
| Die:<br>der | se Funktion aktiviert einen Kurztest des Motors, um zu Beginn jø<br>ren korrekte Funktion zu überprüfen.                               | eder <b>Öffnungs-/Schließsteuerung</b>                                                                       |
| 1           | Drücken Sie 💽 🌲 💽 🖤 um das Menü zu überfliegen bi                                                                                      | s das Display zeigt: <b>H</b> C                                                                              |
| 2           | Drücken Sie A 💽 für Bestätigung.                                                                                                    |                                                                                                    |
| 3           | Drücken Sie 💽 🏚 💽 🖤 zur Auswahl<br>Funk<br>Funk                                                                                        | tion Motortest DEAKTIVIERT                                                                                   |
| 4           | Drücken Sie BIO um zum vorherigen Menü zurückzuk<br>und drücken Sie nochmal die Taste BIO bis im Display e                             | ehren,<br>rscheint: Sd<br>(Gespeiche<br>Paramete                                                             |
|             | Warten Sie (20 Sekunden), um automatisch aus der Program                                                                               | nmierung zu kommen.                                                                                          |
| Mit<br>Blin | Funktion Blinker Versorgung<br>dieser Funktion können Sie die Art des Stromversorgungsausg<br>nkers auswählen.                         | angs für den Anschluss des                                                                                   |
| 1           | Drücken Sie 间 🌲 💽 🖤 um das Menü zu überfliegen bi                                                                                      | s das Display zeigt:                                                                                         |
| 2           | Drücken Sie A 💽 für Bestätigung.                                                                                                    |                                                                                                    |
| 3           | Drücken Sie                                                                                                    |                                                                                                    |
|             | (Defau                                                                                                    | ttierende Stromversorgung                                                                                    |
| 4           | (Defau<br>Drücken Sie <sup>B</sup> um zum vorherigen Menü zurückzuk<br>und drücken Sie nochmal die Taste <sup>B</sup> bis im Display e | ttierende StromversorgungD D<br>D It) FeststromversorgungD Iehren,<br>rscheint:S d<br>(Gespeiche<br>Paramete |

| 4.5 L       | L Zeitenmenü                                                                                                    |                                            |
|-------------|----------------------------------------------------------------------------------------------------|--------------------------------------------|
| In diesem I | Menü können Sie die <b>ZEITEN</b> eineinstellen.                                                                                     |                                            |
|             |                                                                                                    |                                            |
| Drücken Si  | e A 💽 und verwenden Sie 💽 🖨 💭 🤍 um das Menü auszuwählen 🗖                                                                            |                                            |
| Dann drüc   | cken Sie 🛛 A 💽 um in das ZEITENMENÜ zu gelangen: Das Display zeigt 🛴 💶                                                               |                                            |
| Drücken Si  | e 💽 🖡 💽 🖤 um den Parameter innerhalb des Menüs auszuwählen.                                                                          |                                            |
|             |                                                                                                    |                                            |
|             | er Parameter ARBEITSZEIT, ist NICHT VORBEUGEND, da er durch das Eingreifen der ÖFENUNGS- UND                                         | )                                          |
|             | HLIESS-Endanschläge bestimmt wird.<br>jedem Fall ist eine SICHERHEITSZEIT aktiv, die bei einer Fehlfunktion des Systems nach ca. 120 |                                            |
| Se          | kunden ab Betriebsbeginn eingreift.                                                                                                  |                                            |
| ! 3         | Pausenzeit für das automatische Schließen                                                                                            |                                            |
|             | sem Menü können Sie die Pausenzeit <b>vor dem automatischen Wiedeschliessen</b> der Türen einstel                                    | len                                        |
| in an       | som men konnen sie die radsenzen vor dem doromanschen wiedeschnessen der foren einstel                                               |                                            |
| 1           | Drücken Sie 🎑 🌲 💽 🖤 um das Menü zu überfliegen bis das Display zeigt:                                                                | L 3                                        |
| 2           | Drücken Sie A 💽 für Bestätigung.                                                                                                    |                                            |
| 3           | Drücken Sie 💽 🌲 💽 🖤 um die Pausenzeit für das automatische Schließen auszuwählen:                                                    |                                            |
|             | Mit dem Parameter auf wird das automatische Wiederschliessen deaktiviert.                                                            | <br><b>9 9</b> (max)                       |
| 4           | Drücken Sie IIII um zum vorherigen Menü zurückzukehren,<br>und drücken Sie nochmal die Taste IIIIIIIIIIIIIIIIIIIIIIIIIIIIIIIIIIII    | <b>5 d</b><br>(Gespeicherter<br>Parameter) |
|             | Warten Sie (20 Sekunden), um automatisch aus der Programmierung zu kommen.                                                           |                                            |
|             |                                                                                                    |                                            |
| i<br>L      | Pausenzeit für das automatische Fußgänger Schließen                                                                                  |                                            |
| ln<br>Fu    | diesem Menü können Sie die Pausenzeit vor dem automatischen Wiedereinschalten mit der Fußg<br>nktion einstellen.                     | gänger                                     |
| 1           | Drücken Sie 🎑 🌲 💽 🖤 um das Menü zu überfliegen bis das Display zeigt:                                                                | LЧ                                         |
| 2           | Drücken Sie A 💽 für Bestätigung.                                                                                                    |                                            |
| 3           | Drücken Sie 💽 🌲 💽 🖤 um die Pausenzeit für das automatische Schließen auszuwählen:                                                    |                                            |
|             | Mit dem Parameter auf wird das automatische Fußgänger Schließen deaktiviert                                                          | <b>9 9</b> (max)                           |
| 4           | Drücken Sie B Um zum vorherigen Menü zurückzukehren,<br>und drücken Sie nochmal die Taste B bis im Display erscheint:                | <b>56</b><br>(Gespeicherter<br>Parameter)  |
|             | Warten Sie (20 Sekunden), um automatisch aus der Programmierung zu kommen.                                                           |                                            |
|             |                                                                                                    |                                            |
|             |                                                                                                    |                                            |
| Q205 1 2018 |                                                                                                    | 24                                         |

| Verv               | rwenden Sie diese Funktion, um die Öffnungs-/Schließverzögerungszeit zu ändern.                                                                                                    |                                                  |  |  |  |
|--------------------|----------------------------------------------------------------------------------------------------|--------------------------------------------------|--|--|--|
| 1                  | Drücken Sie 💽 🌲 💽 🖤 um das Menü zu überfliegen bis das Display zeigt:                                                                                                    | L 7                                              |  |  |  |
| 2                  | Drücken Sie 🗚 💽 für Bestätigung.                                                                                                    |                                                  |  |  |  |
| 3                  | Drücken Sie 💽 🌲 💽 🖤 um die Betriebszeit des Motors zu verkürzen/erhöhen.                                                                                                    | <b>[] []</b> (C<br><b>[] [</b> (m                |  |  |  |
|                    | Den Parameter auf wird die Verlangsamung deaktiviert.                                                                                                    | 10 (r                                            |  |  |  |
| 4                  | Drücken Sie BI um zum vorherigen Menü zurückzukehren,<br>und drücken Sie nochmal die Taste BI bis im Display erscheint:                                                                                                    | <b>S</b> d<br>(Gespeiche<br>Paramet              |  |  |  |
|                    | Water Sie (20 Sekunden), um automatisch aus der Programmierung zu kommen                                                                                                    |                                                  |  |  |  |
|                    | FUßGÄNGER-ÖFFNUNGSZEIT                                                                                                    |                                                  |  |  |  |
| Mit                | FUßGÄNGER-ÖFFNUNGSZEIT<br>dieser Funktion können Sie die Motor 1 Laufzeit für die Fußgängeröffnung einstellen.                                                                                                    |                                                  |  |  |  |
| Mit<br>1           | FUßGÄNGER-ÖFFNUNGSZEIT         dieser Funktion können Sie die Motor 1 Laufzeit für die Fußgängeröffnung einstellen.         Drücken Sie () () () () () () () () () () () () ()                                                                                                    | L 9                                              |  |  |  |
| Mit<br>1           | FUßGÄNGER-ÖFFNUNGSZEIT         dieser Funktion können Sie die Motor 1 Laufzeit für die Fußgängeröffnung einstellen.         Drücken Sie       Im Im Im Im Im Im Im Im Im Im Im Im Im I                                                                                                    | L9                                               |  |  |  |
| Mit<br>1<br>2<br>3 | FUßGÄNGER-ÖFFNUNGSZEIT         dieser Funktion können Sie die Motor 1 Laufzeit für die Fußgängeröffnung einstellen.         Drücken Sie       Image: Sie Image: Sie Image: S | L 9<br>01(m<br>                                  |  |  |  |
| Mit<br>1<br>2<br>3 | FUßGÄNGER-ÖFFNUNGSZEIT         dieser Funktion können Sie die Motor 1 Laufzeit für die Fußgängeröffnung einstellen.         Drücken Sie       Image: Image: Image  | L9<br>01(m<br>25(r<br>Sd<br>(Gespeich<br>Paramet |  |  |  |

| 4.6       |                                                                                                    |                                            |
|-----------|----------------------------------------------------------------------------------------------------|--------------------------------------------|
| verwende  | en Sie dieses Menu, um die Eingange für den Anschluss der Steuerung und des Sicherneitszubend                                                                                        | ors zu verwalte                            |
| Drücken S | ie A O verwenden Sie O P Verwenden Sie                                                                                                    |                                            |
| dann drüc | cken Sie A um das ZUBEHORmenü aufzurufen: Das Display zeigt                                                                                                    |                                            |
| Jrucken S | e []] [] [] [] [] [] [] [] [] [] [] [] []                                                                                                    |                                            |
|           | Eingang STOPPKNOPF                                                                                                    | 1                                          |
| 1         | Drücken Sie 💽 🌲 💽 🤍 um das Menü zu überfliegen bis das Display zeigt:                                                                                                    | PI                                         |
| 2         | Drücken Sie A j für Bestätigung.                                                                                                    |                                            |
| 3         | Drücken Sie 💽 🌲 💽 🖤 zur Auswahl<br>STOPPKNOPF nicht angeschlossen - <b>Eingang DEAKTIVIERT</b><br>STOPPKNOPF angeschlossen - <b>Eingang AKTIVIERT</b>                                | 0 0<br>0 I                                 |
| 4         | Drücken Sie B Um zum vorherigen Menü zurückzukehren,<br>und drücken Sie nochmal die Taste B bis im Display erscheint:                                                                | <b>5 d</b><br>(Gespeicherter<br>Parameter) |
|           | Warten Sie (20 Sekunden), um automatisch aus der Programmierung zu kommen.                                                                                                    |                                            |
| 20        | Eingang LICHTSCHRANKEN/SCHLIEBUNG                                                                                                    |                                            |
| 1         | Drücken Sie 🚺 🌲 💽 🖤 um das Menü zu überfliegen bis das Display zeigt:                                                                                                    | P 2                                        |
| 2         | Drücken Sie A für Bestätigung.                                                                                                    |                                            |
| 3         | Drücken Sie 💽 🌲 💭 vur Auswahl.<br>Lichtschranken/Schließung nicht angeschlossen- <b>DEAKTIVIERTER Eingang</b><br>Lichtschranken/Schließung angeschlossen- <b>AKTIVIERTER Eingang</b> | 0 0<br>0 I                                 |
| 4         | Drücken Sie Bold um zum vorherigen Menü zurückzukehren,<br>und drücken Sie nochmal die Taste Bold bis im Display erscheint:                                                          | Gespeicherter<br>Parameter)                |
|           | Warten Sie (20 Sekunden), um automatisch aus der Programmierung zu kommen.                                                                                                    |                                            |
| 2         | Einaana LICHTSCHRANKEN/ÖFFNUNG                                                                                                    |                                            |
| 1         | Drücken Sie                                                                                                    | PЗ                                         |
| 2         | Drücken Sie A für Bestätigung.                                                                                                    |                                            |
| 3         | Drücken Sie 💽 🌲 💽 🖤 zur Auswahl.<br>Lichtschranken/Öffnung nicht angeschlossen- <b>DEAKTIVIERTER Eingang</b><br>Lichtschranken/Öffnung angeschlossen- <b>AKTIVIERTER Eingang</b>     | 0 0<br>0 I                                 |
| 4         | Drücken Sie B Um zum vorherigen Menü zurückzukehren,<br>und drücken Sie nochmal die Taste B bis im Display erscheint:                                                                | <b>5 d</b><br>(Gespeicherter<br>Parameter) |
|           | Warten Sie (20 Sekunden), um automatisch aus der Programmierung zu kommen.                                                                                                    |                                            |
|           |                                                                                                    |                                            |

| 1           | Drücken Sie 💽 🌲 💽 🖤 um das Menü zu überfliegen bis das Display zeigt:                                                                                                    | ρι                       |
|-------------|----------------------------------------------------------------------------------------------------|--------------------------|
| 2           | Drücken Sie A für Bestätigung.                                                                                                    |                          |
| 3           | Drücken Sie 💽 🌲 💽 🖤 zur Auswahl<br>Sicherheitsleiste/Schließung DEAKTIVIERT<br>MECHANISCHE Sicherheitsleiste (N.C.) AKTIVIERT<br>RESISTIVE Sicherheitsleiste (8K2) AKTIVIERT                                                                                                    | 0 0<br>0 1<br>0 2        |
| 4           | Drücken Sie BI um zum vorherigen Menü zurückzukehren,<br>und drücken Sie nochmal die Taste BI bis im Display erscheint:                                                                                                    |                          |
|             | Warten Sie (20 Sekunden), um automatisch aus der Programmierung zu kommen                                                                                                    |                          |
|             | Eingang Sicherheitsleiste/ÖFFNUNG                                                                                                    |                          |
| 1           | Eingang Sicherheitsleiste/ÖFFNUNG                                                                                                    | 00                       |
| 1           | Eingang Sicherheitsleiste/ÖFFNUNG         Drücken Sie         Drücken Sie         Image: All für Bestätigung                                                                                                    | ρς                       |
| 1           | Eingang Sicherheitsleiste/ÖFFNUNG         Drücken Sie       Image: Sicherheitsleiste/ÖFFNUNG         Drücken Sie       Image: Sicherheitsleiste/ÖFFNUNG         Drücken Sie       Image: Sicherheitsleiste/ÖFFNUNG                                                                                                    | ρς                       |
| 1<br>2<br>3 | Eingang Sicherheitsleiste/ÖFFNUNG         Drücken Sie       Image: Image: I | P 9<br>0 0<br>0 1<br>0 2 |
| 1 2 3 4     | Fingang Sicherheitsleiste/ÖFFNUNG         Drücken Sie       Image: Image: I | P 9<br>0 0<br>0 1<br>0 2 |
| 1<br>2<br>3 | Fingang Sicherheitsleiste/ÖFFNUNG         Drücken Sie         Drücken Sie         Image: Sicherheitsleiste/ÖFFNUNG         Drücken Sie         Image: Sicherheitsleiste/ÖFFNUNG         Drücken Sie         Image: Sicherheitsleiste/Öffnung         Drücken Sie         Image: Sicherheitsleiste/Öffnung         Drücken Sie         Image: Sicherheitsleiste/Öffnung         Drücken Sie         Image: Sicherheitsleiste/Öffnung         Drücken Sie         Image: Sicherheitsleiste/Öffnung         Drücken Sie         Image: Sicherheitsleiste/Öffnung         Drücken Sie         Image: Sicherheitsleiste (N.C.)         AKTIVIERT         RESISTIVE Sicherheitsleiste (8K2)         AKTIVIERT         Image: Sicherheitsleiste (8K2)         Image: Sicherheitsleiste (8K2)         Image: Sicherheitsleiste (8K2)         Image: Sicherheitsleiste (8K2)         Image: Sicherheitsleiste (8K2)         Image: Sicherheitsleiste (8K2)         Image: Sicherheitsleiste (8K2)         Image: Sicherheitsleiste (8K2)         Image: Sicherheitsleiste (8K2)         Image: Sicherheitsleiste (8K2)         Image: Sicherheitsleiste (8K2)         Image: Sicher                                                                                                    | P 9<br>0 0<br>0 1<br>0 2 |

| IJ                                                                         | Benutzer Menü                                                                                                    |                                                   |  |  |
|----------------------------------------------------------------------------|----------------------------------------------------------------------------------------------------|---------------------------------------------------|--|--|
| liesem Menü können Sie die Daten und die Wartung sehen.                    |                                                                                                    |                                                   |  |  |
| cken Sie A 💽 und verwenden 💽 🛦 💽 ₩ um das Menü auszuwählen 😈 .             |                                                                                                    |                                                   |  |  |
| nn drücken Sie A [0] um in das Benutzermenü zu gelangen: das Disply zeigt: |                                                                                                    |                                                   |  |  |
| Ücken Sie 💽 🛦 💽 🖤 um den Parameter innerhalb des Menüs auszuwählen.        |                                                                                                    |                                                   |  |  |
|                                                                            |                                                                                                    |                                                   |  |  |
| Anzeige der ausgeführten Steuerungen (ohne Resetmöglichkeit)               |                                                                                                    |                                                   |  |  |
| Verv                                                                       | wenden Sie diese Funktion, um die Gesamtzahl der ausgeführten Steuerungen anzuzeigen.                                                                                                    | anzuzeigen.                                       |  |  |
| 1                                                                          | Drücken Sie 💽 🌲 💽 🤍 um das Menü zu überfliegen bis das Display zeigt:                                                                                                    | UI                                                |  |  |
| 2                                                                          | Drücken Sie A 💽 auf der Steuerung                                                                                                    |                                                   |  |  |
|                                                                            | Aut dem Display wird die Anzahl der ausgetührten Komplettoperationen angezeigt. <b>Zum Beispiel:</b>                                                                                                    |                                                   |  |  |
|                                                                            | Eine Platine mit <b>12573 durchgeführten Steuerungen</b> ,                                                                                                    |                                                   |  |  |
|                                                                            |                                                                                                    |                                                   |  |  |
|                                                                            |                                                                                                    |                                                   |  |  |
|                                                                            | Erste Anzeige Zweite Anzeige Dritte Anzeige                                                                                                    | <u>с</u> ,                                        |  |  |
| 3                                                                          | Urucken Sie B. Um zum vorherigen Menu zuruckzukehren,<br>und drücken Sie nochmal die Taste B. bis im Display erscheint:                                                                                                    | ) <b>G</b><br>(Gespeicherte                       |  |  |
| Warten Sie (20 Sekunden), um automatisch aus der Programmierung zu kommen  |                                                                                                    |                                                   |  |  |
|                                                                            | Warten Sie (20 Sekunden), um automatisch aus der Proarammierung zu kommen.                                                                                                    |                                                   |  |  |
|                                                                            | Warten Sie (20 Sekunden), um automatisch aus der Programmierung zu kommen.                                                                                                    |                                                   |  |  |
| Wa                                                                         | Warten Sie (20 Sekunden), um automatisch aus der Programmierung zu kommen.                                                                                                    |                                                   |  |  |
| Wa                                                                         | Warten Sie (20 Sekunden), um automatisch aus der Programmierung zu kommen.                                                                                                    |                                                   |  |  |
| Wa                                                                         | Warten Sie (20 Sekunden), um automatisch aus der Programmierung zu kommen.<br><b>rtungssteuerung Countdown-Anzeige</b><br>wenden Sie diese Funktion, um die Anzahl der Steuerungen für die planmäßige Wartung anzuze                                                                                                    | igen.                                             |  |  |
| War<br>Verv                                                                | Warten Sie (20 Sekunden), um automatisch aus der Programmierung zu kommen.<br><b>rtungssteuerung Countdown-Anzeige</b><br>wenden Sie diese Funktion, um die Anzahl der Steuerungen für die planmäßige Wartung anzuze<br>Drücken Sie []] [] [] [] um das Menü zu überfliegen bis das Display zeigt:                                                                                                    | igen.<br>U2                                       |  |  |
| War<br>Verv<br>1                                                           | Warten Sie (20 Sekunden), um automatisch aus der Programmierung zu kommen.<br><b>rtungssteuerung Countdown-Anzeige</b><br>wenden Sie diese Funktion, um die Anzahl der Steuerungen für die planmäßige Wartung anzuze<br>Drücken Sie<br>Drücken Sie<br>A O auf der Steuerung                                                                                                    | igen.<br>U2                                       |  |  |
| War<br>Verv<br>1<br>2                                                      | <ul> <li>Warten Sie (20 Sekunden), um automatisch aus der Programmierung zu kommen.</li> <li>rtungssteuerung Countdown-Anzeige</li> <li>wenden Sie diese Funktion, um die Anzahl der Steuerungen für die planmäßige Wartung anzuze</li> <li>Drücken Sie </li> <li>Drücken Sie </li> <li>auf der Steuerung</li> <li>wenn das Display 3 Mal zeigt</li> <li>wenn das Display 3 Mal zeigt</li> </ul>                                                                                                    | igen.<br>U 2                                      |  |  |
| War<br>Verv<br>1<br>2                                                      | <ul> <li>Warten Sie (20 Sekunden), um automatisch aus der Programmierung zu kommen.</li> <li>rtungssteuerung Countdown-Anzeige</li> <li>wenden Sie diese Funktion, um die Anzahl der Steuerungen für die planmäßige Wartung anzuze</li> <li>Drücken Sie          <ul> <li>Image: Image: I</li></ul></li></ul> | igen.<br>U 2<br>0 0                               |  |  |
| War<br>Verv<br>1<br>2                                                      | Warten Sie (20 Sekunden), um automatisch aus der Programmierung zu kommen.         rtungssteuerung Countdown-Anzeige         wenden Sie diese Funktion, um die Anzahl der Steuerungen für die planmäßige Wartung anzuze         Drücken Sie       Image: Image: Image                                                                                                    | igen.<br>U 2<br>0 0                               |  |  |
| War<br>Verv<br>1<br>2                                                      | Warten Sie (20 Sekunden), um automatisch aus der Programmierung zu kommen.         rtungssteuerung Countdown-Anzeige         wenden Sie diese Funktion, um die Anzahl der Steuerungen für die planmäßige Wartung anzuze         Drücken Sie       Image: Count down-Anzeige         Drücken Sie       Image: Count down-Anzeige         Drücken Sie       Image: Count down-Anzeige         Drücken Sie       Image: Count down-Anzeige         Drücken Sie       Image: Count down-Anzeige         Image: Count down-Anzeige       Image: Count down-Anzeige         Drücken Sie       Image: Count down-Anzeige         Image: Count down-Anzeige       Image: Count down-Anzeige         Image: Count down-Anzeige       Image: Count down-Anzeige         Image: Count down-Anzeige       Image: Count down-Anzeige         Image: Count down-Anzeige       Image: Count down-Anzeige         Image: Count down-Anzeige       Image: Count down-Anzeige         Image: Count down-Anzeige       Image: Count down-Anzeige         Image: Count down-Anzeige       Image: Count down-Anzeige         Image: Count down-Anzeige       Image: Count down-Anzeige         Image: Count down-Anzeige       Image: Count down-Anzeige         Image: Count down-Anzeige       Image: Count down-Anzeige         Image: Count down-Anzeige       Image: Count down-Anzeige <td>igen.<br/>U 2<br/>0 0</td>                                                                                                    | igen.<br>U 2<br>0 0                               |  |  |
| War<br>Verv<br>1<br>2                                                      | Warten Sie (20 Sekunden), um automatisch aus der Programmierung zu kommen.         rtungssteuerung Countdown-Anzeige         wenden Sie diese Funktion, um die Anzahl der Steuerungen für die planmäßige Wartung anzuze         Drücken Sie       Image: Image: Image                                                                                                    | igen.<br>U 2<br>0 0                               |  |  |
| War<br>Verv<br>1<br>2                                                      | Warten Sie (20 Sekunden), um automatisch aus der Programmierung zu kommen.         rtungssteuerung Countdown-Anzeige         wenden Sie diese Funktion, um die Anzahl der Steuerungen für die planmäßige Wartung anzuze         Drücken Sie                                                                                                    | igen.<br>U2<br>00                                 |  |  |
| War<br>Verv<br>1<br>2                                                      | Warten Sie (20 Sekunden), um automatisch aus der Programmierung zu kommen.         rtungssteuerung Countdown-Anzeige         wenden Sie diese Funktion, um die Anzahl der Steuerungen für die planmäßige Wartung anzuze         Drücken Sie                                                                                                    | igen.<br>U2                                       |  |  |
| War<br>Verv<br>1<br>2                                                      | <ul> <li>Warten Sie (20 Sekunden), um automatisch aus der Programmierung zu kommen.</li> <li>rtungssteuerung Countdown-Anzeige</li> <li>wenden Sie diese Funktion, um die Anzahl der Steuerungen für die planmäßige Wartung anzuze</li> <li>Drücken Sie </li> <li></li></ul>                                                                                                    | igen.<br>U 2                                      |  |  |
| Verv<br>1<br>2                                                             | <ul> <li>Warten Sie (20 Sekunden), um automatisch aus der Programmierung zu kommen.</li> <li>rtungssteuerung Countdown-Anzeige</li> <li>wenden Sie diese Funktion, um die Anzahl der Steuerungen für die planmäßige Wartung anzuze</li> <li>Drücken Sie  <ul> <li> <li> <ul> <li> <li> <ul> <li> <ul> <li>m das Menü zu überfliegen bis das Display zeigt:</li> </ul> </li> <li>Drücken Sie <ul> <li> <ul> <li>auf der Steuerung</li> </ul> </li> <li> <ul> <li>wenn das Display 3 Mal zeigt</li> <li> <ul> <li>ist die Wartung nicht eingestellt (Standard).</li> </ul> </li> <li> <ul> <li>wenn die Anzeige eine Nummerierung in 3 Reihen anzeigt:</li> </ul> </li> <li> <ul> <li>Erste Anzeige</li> <li>Zweite Anzeige</li> <li>Dritte Anzeige</li> </ul> </li> <li> <ul> <li>bedeutet, dass 123 Manöver für die planmäßige Wartung fehlen.</li> </ul> </li> <li>Bei jeder kompletten Steuerung wird diese Zahl um eins reduziert; wenn sie zu einem <ul> <li> <ul> <li> <ul> <li>das Wartungsintervall (eingestellt über den Parameter <ul> <li>) ist abgelauten;</li> <li>Das Tor sendet dann erst in den 15 Minuten nach jedem Manöver eine Reihe von 5 Blitzen alle 5 Minuten und auf der Anzeige erscheint <ul> <li>.</li> <li>Der Benutzer wird durch diese Signale gewarnt, dass es notwendig ist, die aenlante Wartung durchzuführen</li> </ul> </li> </ul></li></ul></li></ul></li></ul></li></ul></li></ul></li></ul></li></li></ul></li></li></ul></li></ul>                                                                                                    | igen.<br>U 2                                      |  |  |
| War<br>Verv<br>1<br>2                                                      | <ul> <li>Warten Sie (20 Sekunden), um automatisch aus der Programmierung zu kommen.</li> <li>rtungssteuerung Countdown-Anzeige</li> <li>wenden Sie diese Funktion, um die Anzahl der Steuerungen für die planmäßige Wartung anzuze</li> <li>Drücken Sie  <ul> <li> <li> <ul> <li> <li> <ul> <li> <ul> <li>m das Menü zu überfliegen bis das Display zeigt:</li> </ul> </li> <li>Drücken Sie <ul> <li> <ul> <li>auf der Steuerung</li> </ul> </li> <li> <ul> <li>wenn das Display 3 Mal zeigt</li> <li> <ul> <li>ist die Wartung nicht eingestellt (Standard).</li> </ul> </li> <li> <ul> <li>wenn die Anzeige eine Nummerierung in 3 Reihen anzeigt:</li> </ul> </li> <li> <ul> <li>Erste Anzeige</li> <li>Zweite Anzeige</li> <li>Dritte Anzeige</li> </ul> </li> <li> <ul> <li>bedeutet, dass 123 Manöver für die planmäßige Wartung fehlen.</li> </ul> </li> <li> <ul> <li>Bei jeder kompletten Steuerung wird diese Zahl um eins reduziert; wenn sie zu einem <ul> <li> <li>ist abgelaufen;</li> <li>Das Tor sendet dann erst in den 15 Minuten nach jedem Manöver eine Reihe von 5 Biltzen alle 5 Minuten und auf der Anzeige erscheint <ul> <li>ist abgelaufen;</li> <li>Der Benutzer wird durch diese Signale gewarnt, dass es nofwendig ist, die geplante Wartung durchzuführen</li> </ul> </li> </li></ul></li></ul></li></ul></li></ul></li></ul></li></li></ul></li></li></ul></li></ul>                                                                                                    | igen.<br>U 2<br>0 0                               |  |  |
| War<br>Verv<br>1<br>2                                                      | <ul> <li>Warten Sie (20 Sekunden), um automatisch aus der Programmierung zu kommen.</li> <li>rtungssteuerung Countdown-Anzeige</li> <li>wenden Sie diese Funktion, um die Anzahl der Steuerungen für die planmäßige Wartung anzuze</li> <li>Drücken Sie  <ul> <li> <li> <ul> <li> <li> <ul> <li>m das Menü zu überfliegen bis das Display zeigt:</li> </ul> </li> <li>Drücken Sie <ul> <li> <ul> <li>auf der Steuerung</li> </ul> </li> <li>wenn das Display 3 Mal zeigt <ul> <li>ist die Wartung nicht eingestellt (Standard).</li> </ul> </li> <li>wenn die Anzeige eine Nummerierung in 3 Reihen anzeigt:</li> </ul> </li> <li>Erste Anzeige Zweite Anzeige Dritte Anzeige</li> <li>bedeutet, dass 123 Manöver für die planmäßige Wartung fehlen.</li> <li>Bei jeder kompletten Steuerung wird diese Zahl um eins reduziert; wenn sie zu einem <ul> <li> <ul> <li>aus Wartungsintervall (eingestellt über den Parameter <ul> <li> <li>) ist abgelaufen;</li> <li>Das Tor sendet dann erst in den 15 Minuten nach jeder Manöver eine Reihe von 5 Biltzen alle 5 Minuten und auf der Anzeige erscheint <ul> <li>.</li> <li>Der Benutzer wird durch diese Signale gewarnt, dass es notwendig ist, die geplante Wartung durchzuführen</li> </ul> </li> </li></ul></li></ul></li></ul></li></li></ul></li></li></ul></li></ul>                                                                                                    | igen.<br>U2<br>00                                 |  |  |
| War<br>Verv<br>1<br>2                                                      | <ul> <li>Warten Sie (20 Sekunden), um automatisch aus der Programmierung zu kommen.</li> <li>rtungssteuerung Countdown-Anzeige</li> <li>wenden Sie diese Funktion, um die Anzahl der Steuerungen für die planmäßige Wartung anzuze</li> <li>Drücken Sie  <ul> <li>Drücken Sie</li> <li>Drücken Sie</li> <li>auf der Steuerung</li> </ul> </li> <li>wenn das Display 3 Mal zeigt <ul> <li>auf der Steuerung</li> <li>wenn die Anzeige eine Nummerierung in 3 Reihen anzeigt:</li> </ul> </li> <li>Erste Anzeige Zweite Anzeige Dritte Anzeige</li> <li>bedeutet, dass 123 Manöver für die planmäßige Wartung fehlen.</li> <li>Bei jeder kompletten Steuerung wird diese Zahl um eins reduziert; wenn sie zu einem Of wird, das Wartungsintervall (eingestellt über den Parameter Of ) ist abgelaufen; Das Tor sendet dann erst in den 15 Minuten nach jedem Manöver eine Reihe von 5 Biltzen alle 5 Minuten und auf der Anzeige erscheint Of ).</li> <li>Drücken Sie point Wartung durchzuführen</li> </ul> <li>Drücken Sie point wurd vorherigen Menü zurückzukehren, und drücken Sie nochmal die Taste point bis im Display erscheint:</li> <li>Warten Sie (20 Sekunden), um automatisch aus der Programmierung zu kommen.</li>                                                                                                    | igen.<br>U2<br>00                                 |  |  |
| Verv<br>1<br>2                                                             | Warten Sie (20 Sekunden), um automatisch aus der Programmierung zu kommen.         rtungssteuerung Countdown-Anzeige         wenden Sie diese Funktion, um die Anzahl der Steuerungen für die planmäßige Wartung anzuze         Drücken Sie                                                                                                    | igen.<br>U 2<br>O O<br>Gespeicherte<br>Parameter) |  |  |

| ber | enverlagen sie alese runklion, u <b>m die Anzani der steuerungen einzustellen,</b> die sie vor der nachsten<br>enötigen.                                                                                                    |                                 |  |  |
|-----|----------------------------------------------------------------------------------------------------|---------------------------------|--|--|
| 1   | Drücken Sie 💽 🌲 💽 🕎 um das Menü zu überfliegen bis das Display zeigt:                                                                                                    |                                 |  |  |
| 2   | Drücken Sie A<br>Das Display zeigt die Anzahl der eingestellten Steuerungen an.                                                                                                    | 00 (<br>99 (n                   |  |  |
| 3   | Drücken SieImage: Content of the sector of the sector of the | 01<br>02<br>55<br>99            |  |  |
|     | durchgeführten Steuerungen erreicht, wird die Anzahl der angegeben durch<br>specificato da . , il parametro . avrà contato all'indietro fino a zero e<br>l'intervallo programmato sarà considerato trascorso.<br>Dopo aver eseguito la manutenzione occorre reimpostare questo parametro.                                                                                                    |                                 |  |  |
| 4   | Drücken Sie Bo um zum vorherigen Menü zurückzukehren,<br>und drücken Sie nochmal die Taste Bo bis im Display erscheint:<br>Warten Sie (20 Sekunden), um automatisch aus der Programmierung zu kommen                                                                                                    | <b>Sd</b><br>(Gespeic<br>Parame |  |  |

| An  | Anzeigen des Installationsdatums                                                                                                    |                                            |  |  |  |
|-----|----------------------------------------------------------------------------------------------------|--------------------------------------------|--|--|--|
| Ven | Verwenden Sie diese Funktion, um das erste INSTALLATIONSdatum anzuzeigen.                                                                                                    |                                            |  |  |  |
| 1   | Drücken Sie 🂽 🌲 💽 🤍 um das Menü zu überfliegen bis das Display zeigt:                                                                                                    | ប្រម                                       |  |  |  |
| 2   | Drücken Sie A 💽 für Bestätigung:                                                                                                    |                                            |  |  |  |
|     | <ul> <li>wenn das Display 3 Mal zeigt<br/>Wenn die Anzeige eine Nummerierung in 3 Sequenzen anzeigt, zeigt sie das als Beispiel eingestellte Datum an:</li> <li>Tag<br/>Monat<br/>18 Jahr</li> </ul> | 00                                         |  |  |  |
| 3   | Drücken Sie B O um zum vorherigen Menü zurückzukehren,<br>und drücken Sie nochmal die Taste B O bis im Display erscheint:                                                                            | <b>5 d</b><br>(Gespeicherter<br>Parameter) |  |  |  |
|     | Warten Sie (20 Sekunden), um automatisch aus der Programmierung zu kommen.                                                                                                    |                                            |  |  |  |

| Benutzen Sie diese Funktion für die Visualisierung der ersten Installation. |                                                                                                    |                                   |
|-----------------------------------------------------------------------------|----------------------------------------------------------------------------------------------------|-----------------------------------|
| 1                                                                           | Drücken Sie 💽 🌲 💽 🖤 um das Menü zu überfliegen bis das Display zeigt:                                                                                                    | US                                |
| 2                                                                           | Drücken Sie                                                                                                    |                                   |
|                                                                             | Wenn das Display 3 Mal es zeigt                                                                                                    | 00                                |
| 0                                                                           |                                                                                                    | 00                                |
| 3                                                                           | Drücken Sie                                                                                                    |                                   |
|                                                                             | Drücken Sie ●▲ ● W das Jahr einzustellen, drücken Sie ▲● für Bestätigung                                                                                                    |                                   |
|                                                                             | Beispiel:                                                                                                    |                                   |
| 4                                                                           | Drücken Sie Bo um zum vorherigen Menü zurückzukehren,<br>und drücken Sie nochmal die Taste Bo bis im Display erscheint:                                                                                                    | <b>Sd</b><br>(Gespeich<br>Paramet |
| Warten Sie (20 Sekunden), um automatisch aus der Programmierung zu kommen.  |                                                                                                    |                                   |
| <b>Di</b><br>/erw                                                           | r <b>ekte Motorsteuerung</b><br>enden Sie diese Funktion, um die <b>korrekte Betriebsrichtung</b> des Motors zu überprüfen oder die                                                                                                    |                                   |
| Di<br>/erw<br>mecl                                                          | r <b>ekte Motorsteuerung</b><br>enden Sie diese Funktion, um die <b>korrekte Betriebsrichtung</b> des Motors zu überprüfen oder die<br><b>nanischen Endschalter beim elektrischen Öffnen oder Schließen</b> zu erreichen, ohne die Motore<br>yell entriegeln zu müssen.                                                                                                    | n                                 |
| Di<br>/erw<br>mecl<br>manu<br>1                                             | r <b>ekte Motorsteuerung</b><br>enden Sie diese Funktion, um die <b>korrekte Betriebsrichtung</b> des Motors zu überprüfen oder die<br><b>nanischen Endschalter beim elektrischen Öffnen oder Schließen</b> zu erreichen, ohne die Motore<br>Jell entriegeln zu müssen.<br>Drücken Sie <b>Mag Men Men</b> zu überfliegen bis das Display zeigt:                                                                                                    | n<br>US                           |
| Dir<br>Verw<br>necl<br>nanu<br>1<br>2                                       | rekte Motorsteuerung<br>enden Sie diese Funktion, um die korrekte Betriebsrichtung des Motors zu überprüfen oder die<br>nanischen Endschalter beim elektrischen Öffnen oder Schließen zu erreichen, ohne die Motore<br>vell entriegeln zu müssen.<br>Drücken Sie A Menü zu überfliegen bis das Display zeigt:<br>Drücken Sie                                                                                                    | n<br>U6<br>N1                     |
| Dir<br>necl<br>nanu<br>1<br>2<br>3                                          | rekte Motorsteuerung<br>enden Sie diese Funktion, um die korrekte Betriebsrichtung des Motors zu überprüfen oder die<br>panischen Endschalter beim elektrischen Öffnen oder Schließen zu erreichen, ohne die Motore<br>vell entriegeln zu müssen.<br>Drücken Sie []] ▲ []] um das Menü zu überfliegen bis das Display zeigt:<br>Drücken Sie A []] zur Auswahl<br>Drücken Sie []] ▲ []] Um den Motor direkt anzutreiben.                                                                                                    | n<br>U6<br>N1                     |
| Dir<br>necl<br>nanu<br>1<br>2<br>3                                          | rekte Motorsteuerung         enden Sie diese Funktion, um die korrekte Betriebsrichtung des Motors zu überprüfen oder die nanischen Endschalter beim elektrischen Öffnen oder Schließen zu erreichen, ohne die Motore sell entriegeln zu müssen.         Drücken Sie       Image: Image: | n<br>U6<br>N1                     |
| Dir<br>nerv<br>1<br>2<br>3                                                  | rekte Motorsteuerung         enden Sie diese Funktion, um die korrekte Betriebsrichtung des Motors zu überprüfen oder die naischen Endschalter beim elektrischen Öffnen oder Schließen zu erreichen, ohne die Motore vell entriegeln zu müssen.         Drücken Sie       Image: Image:  | n<br>U6<br>NI                     |
| Dia<br>Verw<br>mecl<br>nanu<br>1<br>2<br>3<br>3                             | rekte Motorsteuerung         enden Sie diese Funktion, um die korrekte Betriebsrichtung des Motors zu überprüfen oder die nanschen Endschalter beim elektrischen Öffnen oder Schließen zu erreichen, ohne die Motore vell entriegeln zu müssen.         Drücken Sie       Image: Amage: Amage:  | n<br>U6<br>N1                     |

# 5. FUNKTIONSSTÖRUNGEN

Die Steuerung ist mit einem Display ausgerüstet, welcher zur Fehlermeldung der etwaigen Funktionsstörungen dient. Nachfolgend werden die Funktionsstörungen, deren Ursachen und die mögliche Behebung beschrieben.

| _                      | A                        | Millelie an Omenal                                                 | 1 %                                                                              |
|------------------------|--------------------------|--------------------------------------------------------------------|----------------------------------------------------------------------------------|
| _                      | Anomalie                 | Moglicher Grund                                                    |                                                                                  |
| QQ                     | DISPLAY                  | Mangel an Versorgung                                               | Die korrekte Versorgung Pruten                                                   |
| U.U.                   | aus                      | Sicherung ist verbrannt                                            | Den Grund finden und die Sicherung austauschen                                   |
|                        |                          | Iransformator ist kaputt                                           | Uberpruten Sie die Anschlusse und Spannungen Eingang/Ausgang des Iranstormators. |
| F٢                     |                          | Nicht angeglichen Lichtschranken.                                  | Uberpruten Sie die Position von Emptanger und Sender.                            |
|                        | Lichtschranke            | • Hindernis vor den Lichtschranken.                                | Uberpruten und entfernen Sie das Hindernis, und pruten Sie auch,                 |
|                        | Schließung               |                                                                    | ob Sedimente vorhanden sind, die die Linse verstopten.                           |
|                        |                          | Elektrische Verbindung nicht korrekt.                              | Uberpruten Sie die Anschlusse wie in der Abbildung gezeigt.                      |
|                        |                          | Nicht versorgte Lichtschranke.                                     | Uberprüfen Sie Spannung von Sender und Empfänger.                                |
|                        |                          | Nicht verbundene Lichtschränken,                                   | Deaktivieren Sie den Eingang P2. (siene Abschnitt 3.6.1)                         |
|                        |                          | Eingang deaktiviert.                                               |                                                                                  |
|                        |                          | Nicht angeglichen Lichtschränken.                                  | Uberpruten Sie die Position von Emptanger und Sender.                            |
| ĘΩ                     | Lichtschränke<br>Öffnung | • Hindernis vor den Lichtschränken.                                | uberpruten und entternen sie das Hindernis und pruten sie, ob                    |
|                        |                          | Electricale e Mardeire els recorde la la marte                     | sich Ablagerungen in der Linse befinden.                                         |
|                        |                          | Elektrische Verbindung nicht korrekt.                              | Uberpruten sie die verbindungen wie dut dem schemd gezeigt.                      |
|                        |                          | Nicht versorgte Lichtschränke.                                     | Die spannung am sender und Emplanger pruten.                                     |
|                        |                          | Nicht verbundene Lichtschränken,                                   | Deaktivieren sie Eingang <b>P3</b> .                                             |
|                        |                          | Eingang aeaktiviert.                                               | Die Verbiedungen wie vons Selegnen unfligen                                      |
| FF                     | Lichischränken           |                                                                    | Die Verbindungen, wie vom schema, proten.                                        |
|                        | 1621                     | Inkompaliber Lichischlanken.     Sicherheitdeiste nicht verbunden. | Prüfen Sie, dass sie Verkabelung kerrekt ist                                     |
|                        | Sicharhaitslaista/       | Fehlerhafte Verbindung                                             | Die Verbindungen wie vom Schema, prüfen                                          |
| ЪL                     | Schließung               | Fingang nicht deaktiviert                                          | Deaktivieren Sie Eingang <b>P4</b>                                               |
|                        | Jermenorig               | Falsche Auswahl des Typs                                           | Überprüfen Sie die Art der installierten Sicherheitsleiste und wählen            |
|                        |                          | mechanisch-resistiv)                                               | Sie mit Parameter <b>P4</b>                                                      |
|                        |                          | Mikroeinstellung falsch.                                           | Passen Sie die Spannung des Stahlseils an.                                       |
|                        |                          | 0                                                                  |                                                                                  |
|                        |                          | • Sicherheitsleiste nicht verbunden.                               | Prüfen Sie, dass sie Verkabelung korrekt ist.                                    |
| LQ                     | Sicherheitsleiste/       | Fehler bei der Verbindung                                          | Die Verbindungen, wie vom Schema, prüfen.                                        |
| 011                    | Öffnung                  | • Eingang nicht deaktiviert.                                       | Deaktivieren Sie Eingang <b>P5</b> .                                             |
|                        |                          | <ul> <li>Falsche Auswahl des Typs</li> </ul>                       | Überprüfen Sie die Art der installierten Sicherheitsleiste und                   |
|                        |                          | mechanisch-resistiv).                                              | wählen Sie mit Parameter <b>P5.</b>                                              |
|                        |                          | Mikroeinstellung falsch.                                           | Passen Sie die Spannung des Stahlseils an.                                       |
| _                      |                          |                                                                    |                                                                                  |
| CΟ                     | Stoppknopf               | • Notruttaste nicht verbunden.                                     | Notruttaste nicht angeschlossen. Überpruten Sie das Vorhandensein                |
| <u> </u>               | -  - · · · -  - ·        | • Foblarbatta Varbindung                                           | der Norralitasie oder deaktivieren sie den <b>F</b> I-Eingang, (siene 3.5)       |
|                        |                          | Startkontakt immer verliegend                                      | Übererüfen Sie die einwandfreie Eunktien aller angeschlessenen                   |
| 56                     | Startknopf               | • Statikornaki immer voniegena.                                    | Zubehörteile am Eingang STAPT (Schließer) (siebe <b>3.3)</b>                     |
|                        | Fußgängerstart           | • Eußgängerstartkontakt immer                                      | Übergrüfen Sie die einwandfreie Funktion aller angeschlossenen                   |
| ۲d                     | Knopf                    | vorliegend.                                                        | Zubehörteile am Eußgängerstart Eingang (Kontakt N.A.) (siehe Abs. <b>3.4)</b> .  |
|                        |                          | Motoren nicht verbunden                                            | Verbinden Sie die Motoren, wie vom Schema.                                       |
| 0.ET                   | Motoren Test             | Fehlerhafte Verbindungen.                                          | Überprüfen Sie die korrekte Verkabelung der Motoren (siehe <b>3.1</b> ).         |
| · · · -                |                          | Kaputte Wicklung                                                   | Überprüfen Sie mit dem Instrument (Tester) die Wicklungseffizienz.               |
| <b>C</b> .             | <b>F</b>                 | Endanschlag SChliessen/                                            | Endanschlag austauschen.                                                         |
| とし                     | Endanschlag              | Öffnen kaputt.                                                     |                                                                                  |
|                        |                          | Kabel unterbrochen                                                 | Prüfen Sie, dass sie Verkabelung (Endanschlag und Steuerung) korrekt ist.        |
|                        | Funk                     | <ul> <li>Übertragung des Funkcodes</li> </ul>                      | Überprüfen Sie die Effizienz der Tasten jedes einzelnen Senders.                 |
| ΓØ                     | Übertragung              | eines nicht gespeicherten                                          | Wenn die Taste gesperrt ist, leuchtet die Sender-LED dauerhaft.                  |
|                        | immer aktiv              | Senders.                                                           | Entnehmen Sie den Sender Akku und prüfen Sie, ob die Anomalie                    |
|                        |                          |                                                                    | nicht mehr auf dem Display angezeigt wird.                                       |
| 0.1                    | Funk                     | Kontinuierliche                                                    | Uberprüfen Sie die Effizienz der Tasten jedes einzelnen Senders.                 |
| <u> </u>               | Uberfragung              | Funkcodeübertragung eines                                          | Wenn die Taste gesperrt ist, leuchtet die Sender-LED dauerhaft.                  |
| nb                     | immer aktiv              | gespeicherten SENDERS                                              | Entrehmen Sie den Sender Akku und prüten Sie, ob die Anomalie                    |
| υL                     |                          |                                                                    | nicht mehr auf dem Display angezeigt wird.                                       |
| <u></u>                |                          |                                                                    |                                                                                  |
| ISA                    |                          |                                                                    |                                                                                  |
|                        |                          |                                                                    |                                                                                  |
| $\mathbf{n}\mathbf{n}$ |                          |                                                                    |                                                                                  |
| 22                     |                          |                                                                    |                                                                                  |
|                        |                          |                                                                    |                                                                                  |
| 11-1                   | Countdown                | Ende der programmierten                                            | Setzen Sie das Wartungsintervall zurück.                                         |
| ΰЗ                     | fertig-Blinklicht        | Wartung                                                            | -                                                                                |
|                        | jede 5                   |                                                                    |                                                                                  |
|                        | Sekunden aktiv           |                                                                    |                                                                                  |
|                        |                          | 1                                                                  |                                                                                  |
|                        |                          |                                                                    |                                                                                  |

31

# 6. ENTSORGUNG

Die Umwelt nicht verschmutzen

Einige elektronische Geräte können verschmutzende Stoffe enthalten.

Versichern Sie sich, dass diese Stoffe zu den behördlichen Sammlungsorten bestimmt werden dem entsprechenden Gesetz nach.